# Ø Zetton<sup>™</sup>

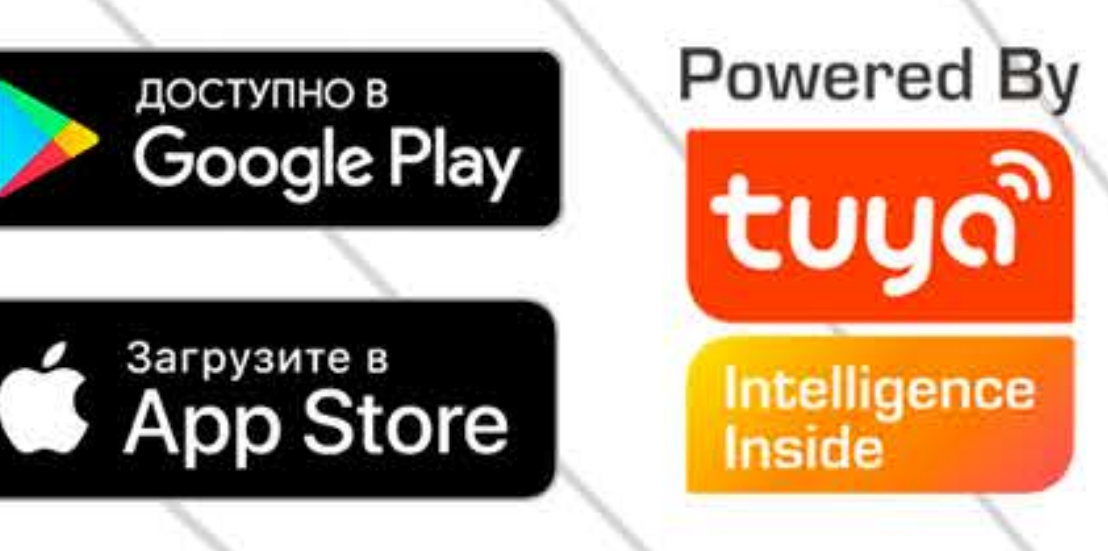

УМНЫЙ СЕТЕВОЙ ФИЛЬТР

WI-FI, 2 РОЗЕТКИ + 2 USB BbIX.10A + 2,4A

ZTSHSPS2S2U10A1RU

ИНСТРУКЦИЯ

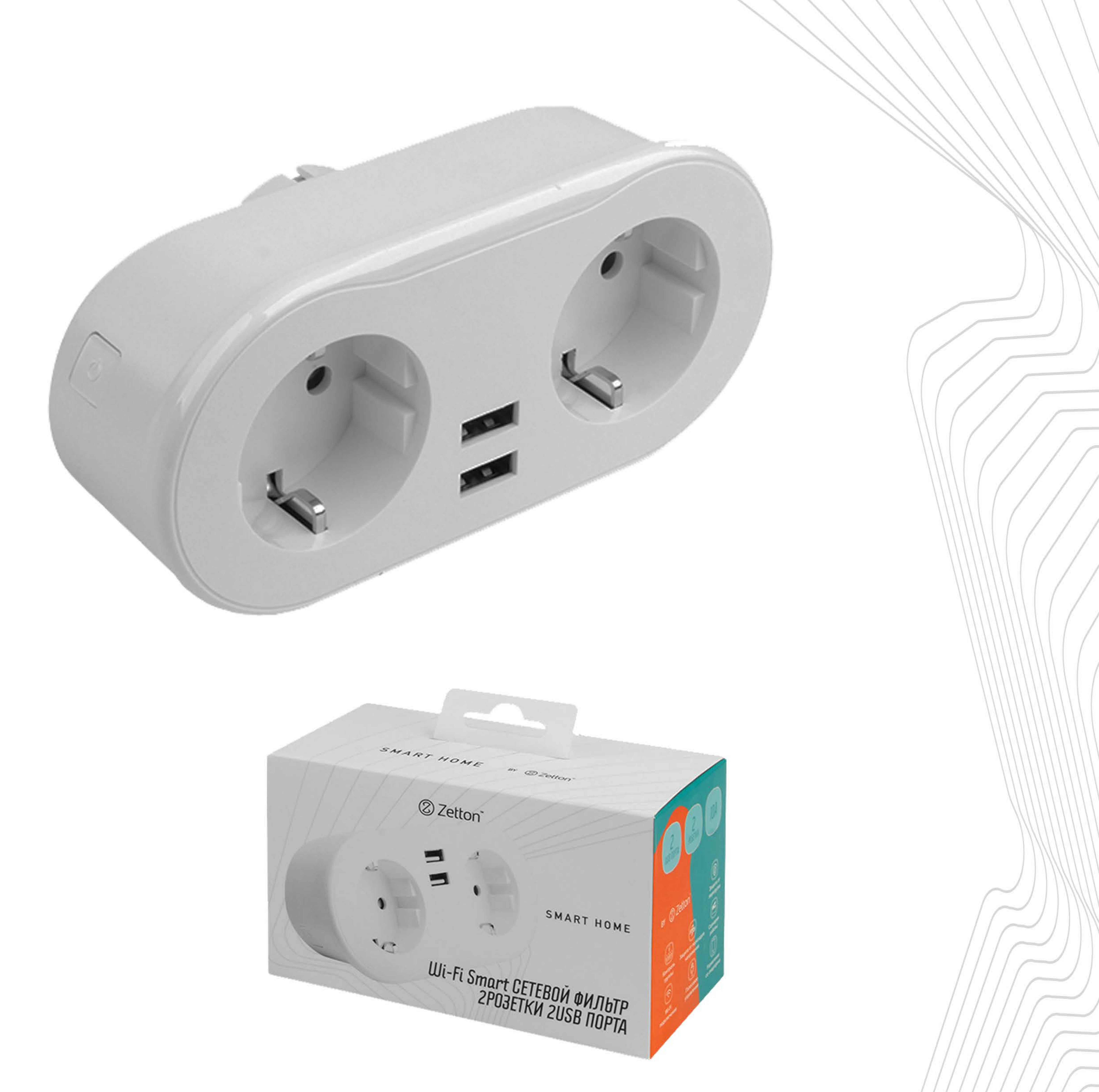

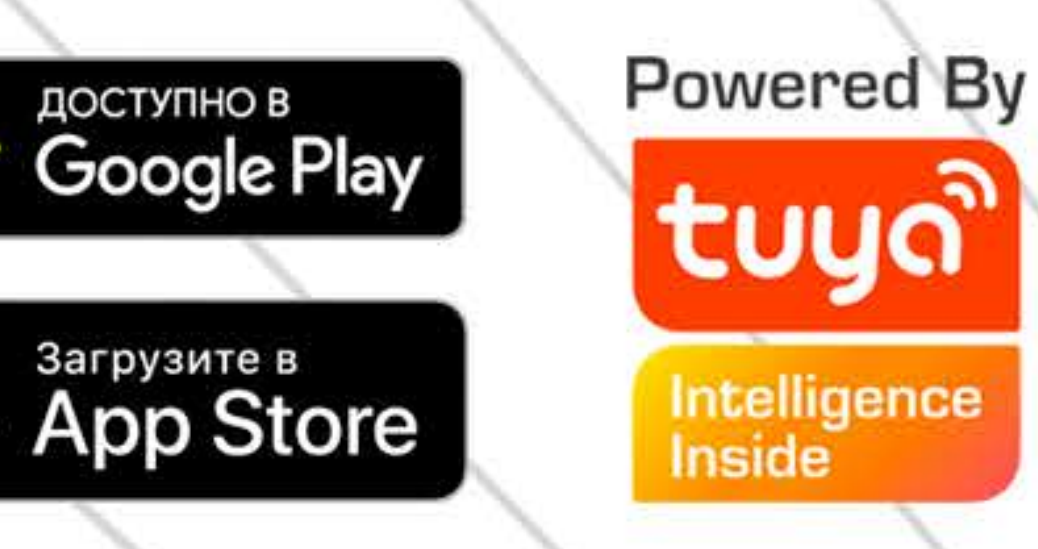

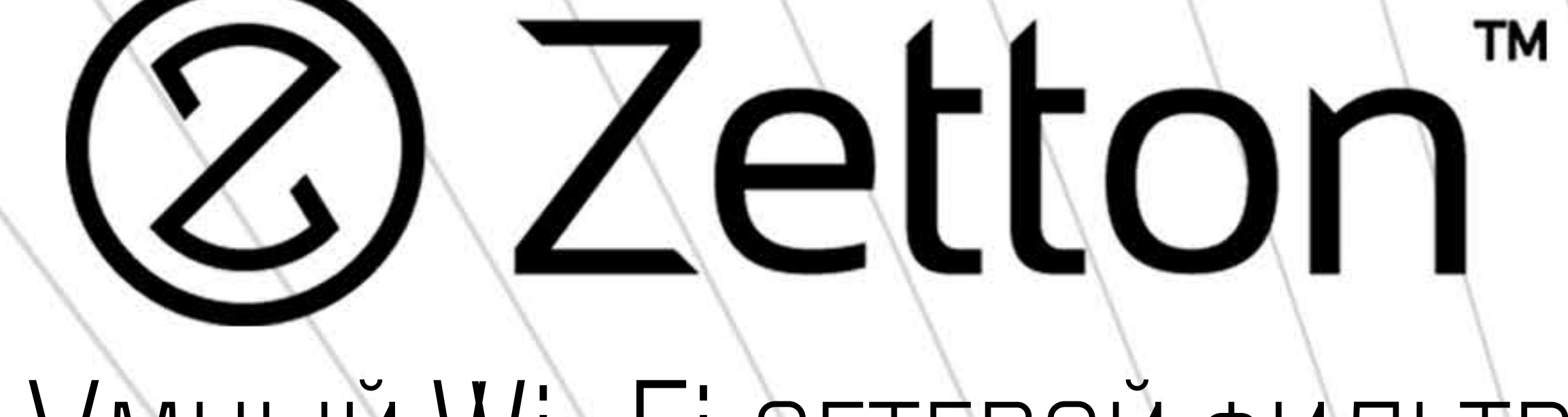

#### Умный Wi-Fi сетевой фильтр

#### Zetton ZTSHSPS3S4U16A1RU

Ь

16

78

#### СОДЕРЖАНИЕ:

- Начало работы:
- ВКЛЮЧЕНИЕ\ВЫКЛЮЧЕНИЕ:
- ПЕРЕИМЕНОВАНИЕ РОЗЕТОК (ВЫКЛЮЧАТЕЛЕЙ): .....

#### - РАСПИСАНИЕ И ТАЙМЕР ВЫКЛЮЧЕНИЯ: .....

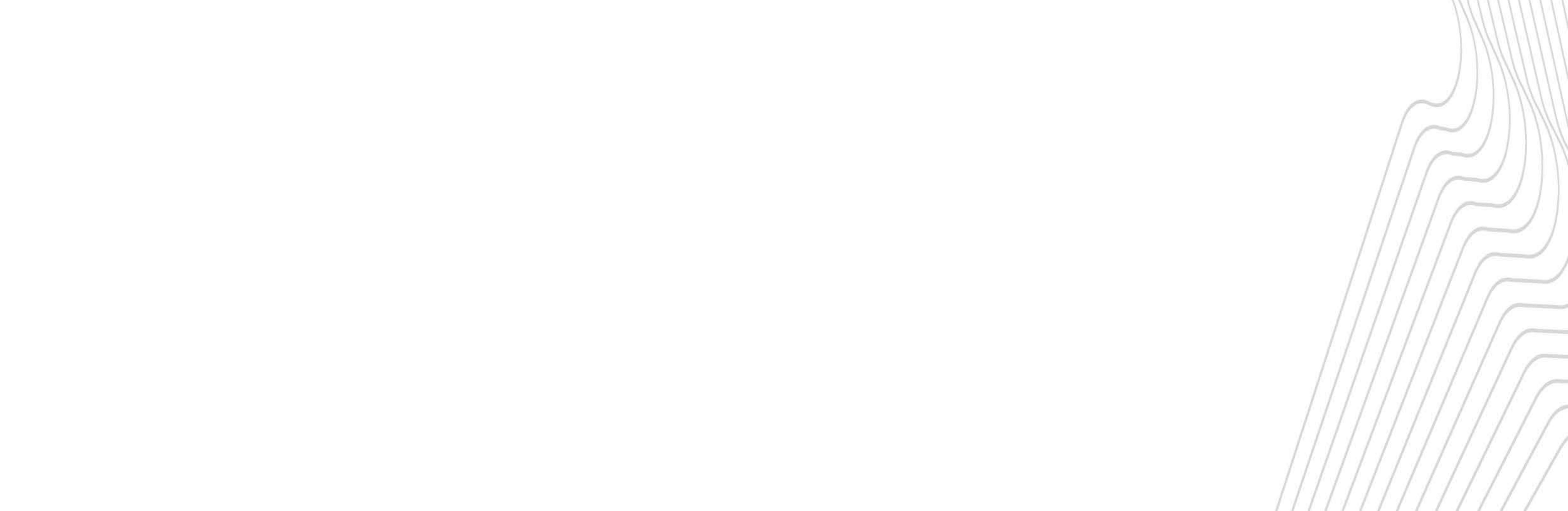

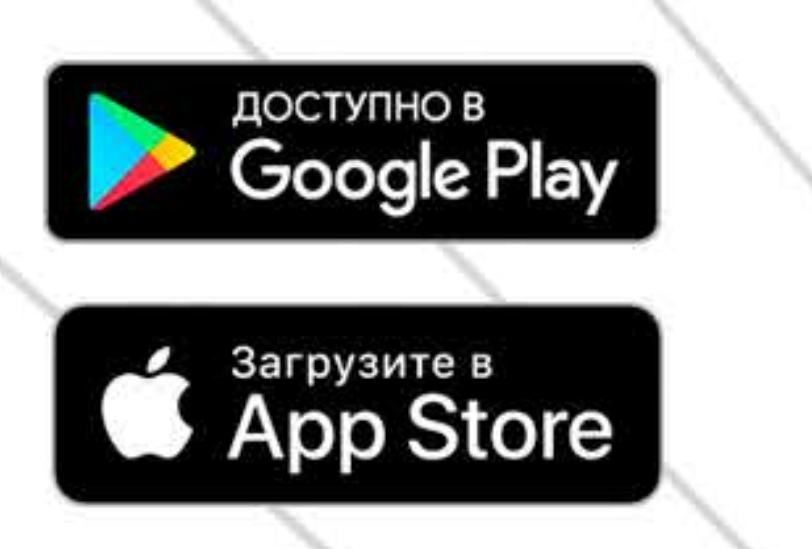

tuyດື

Intelligence

Inside

(2) Zetton TM

#### Умный Wi-Fi сетевой фильтр

### Zetton ZTSHSPS2S2U10A1RU

ПРЕДНАЗНАЧЕН ДЛЯ ПОДКЛЮЧЕНИЯ ЭЛЕКТРОПРИБОРОВ

#### ОБЩЕЙ МОЩНОСТЬЮ ДО **2.3 кВт**

Управляется дистанционно со смартфона или планшета

с помощью приложения Tuya Smart

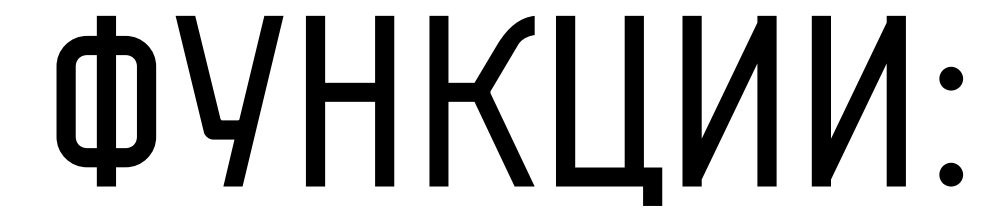

- УПРАВЛЕНИЕ СО СМАРТФОНА
- СЦЕНАРИИ РАБОТЫ
- ТАЙМЕР
- КОНТРОЛЬ ПОТРЕБЛЕНИЯ ЭЛЕКТРОЭНЕРГИИ
- ЗАЩИТА ОТ ПЕРЕГРУЗКИ И ПЕРЕПАДОВ НАПРЯЖЕНИЯ
- КОНТРОЛЬ ГРУППЫ

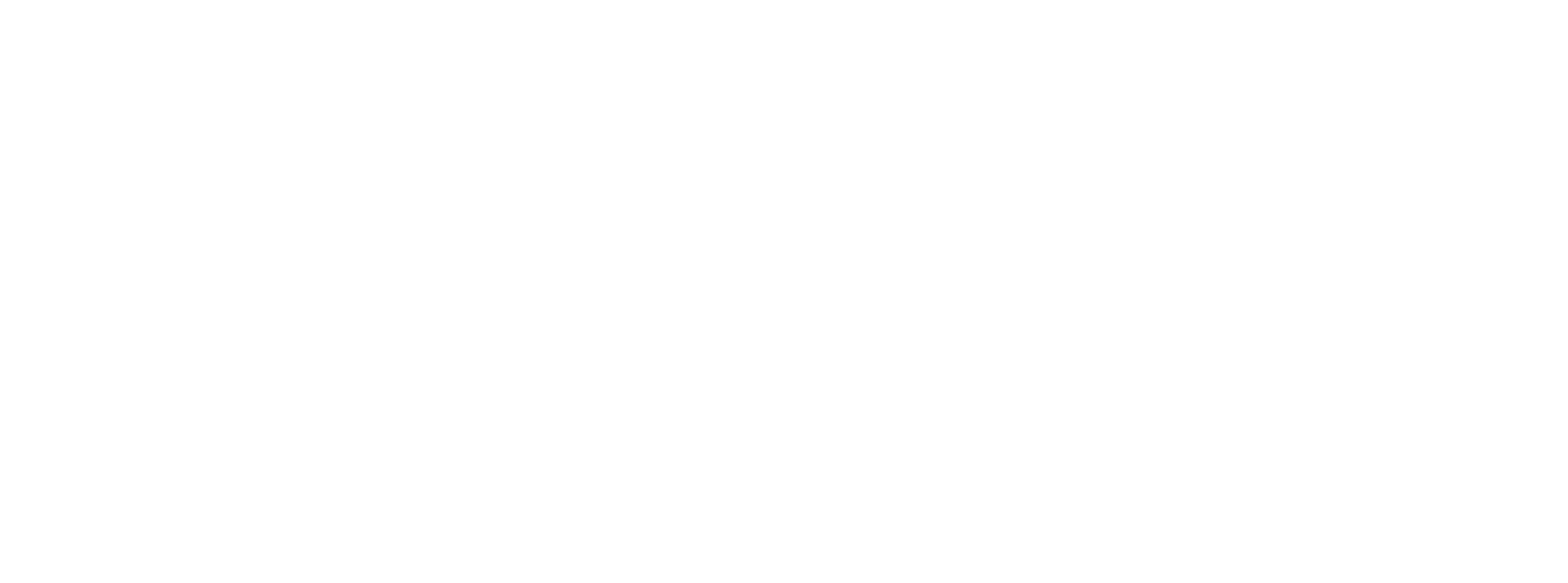

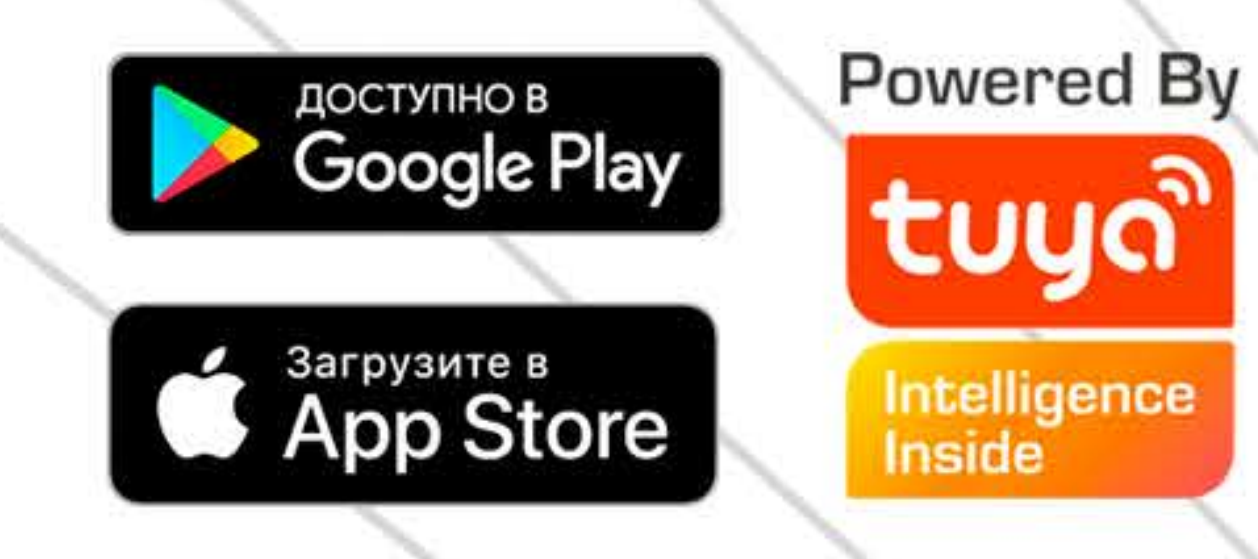

Ториенения Конструкция Констрикция Констрика Констрикстрика Констрика Констрика Констрика Констрика Констрика Констрика Констрика Констрика Констрика Констрика Констрика Констрика Констрика Констрика Констрика Констрика Констрика Констрика Констрика Констрика Констрика Констрика Констрика Констрика Констрика Констрика Констрика Конст

Кнопки

#### ВКЛЮЧЕНИЯ\ВЫКЛЮЧЕНИЯ

#### СИНДИКАТОРАМИ

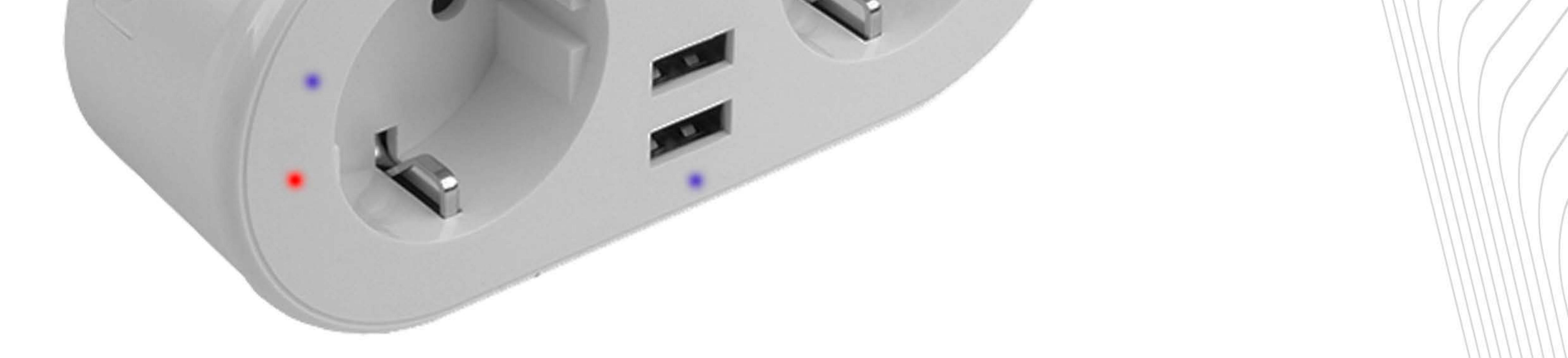

## 2 USB-порта 5в с индикатором

## 2 Posetkn 220b

#### СИНДИКАТОРАМИ

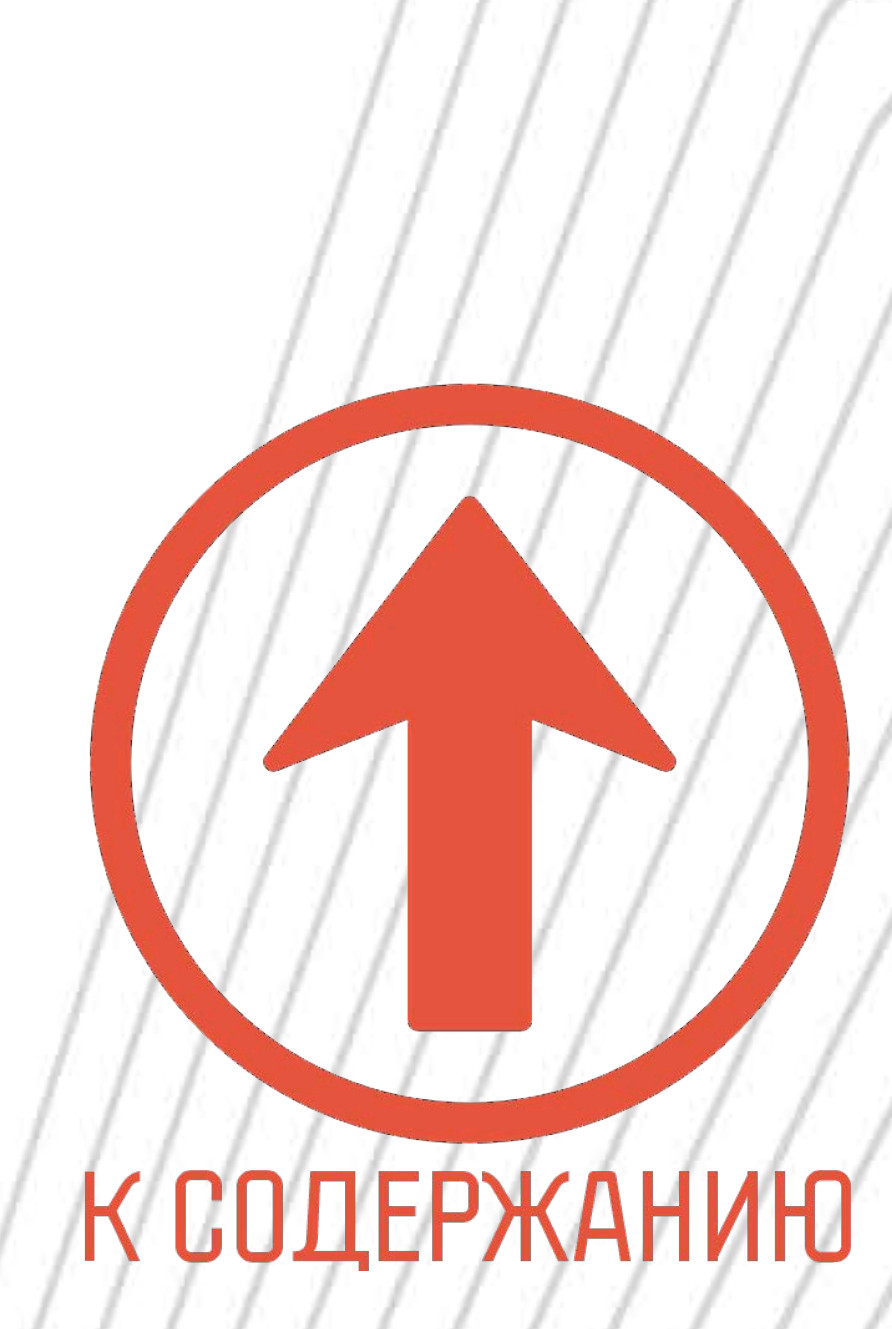

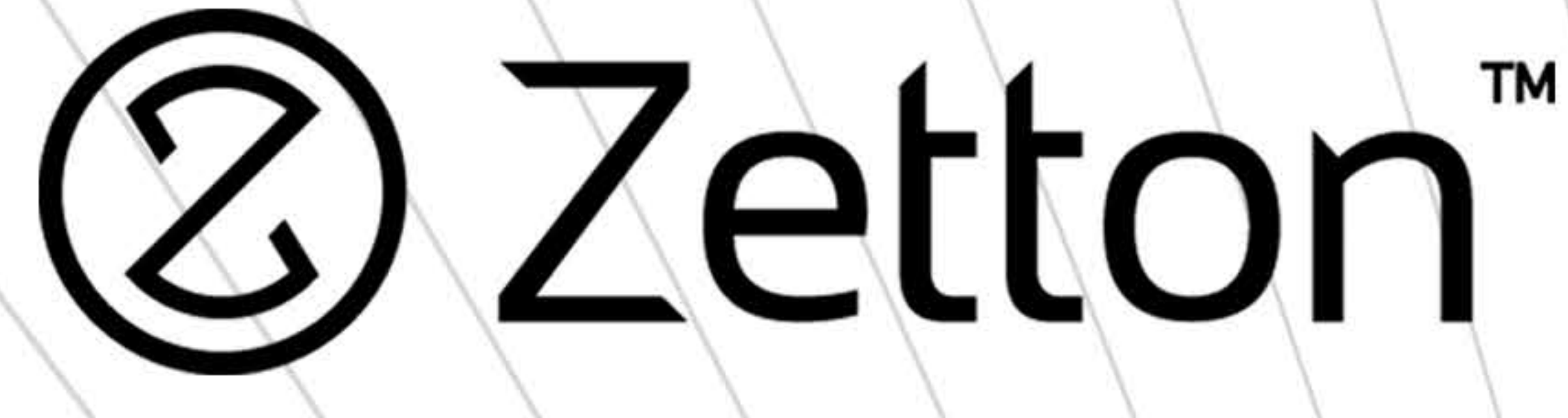

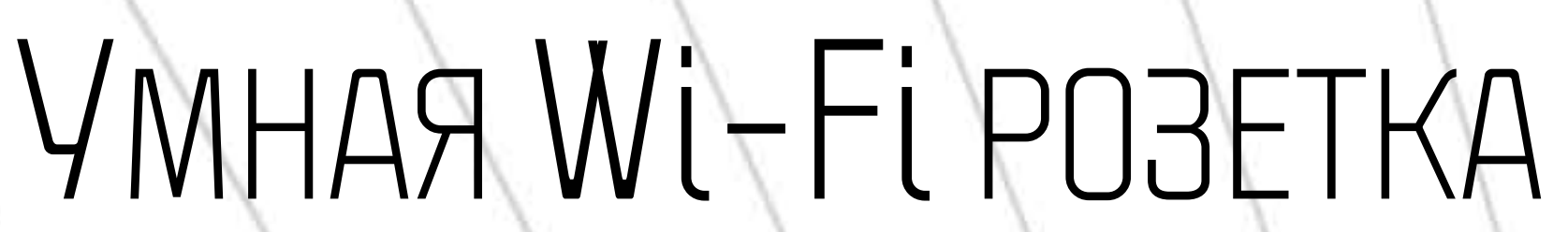

#### Zetton ZTSHSPS2S2U10A1RU

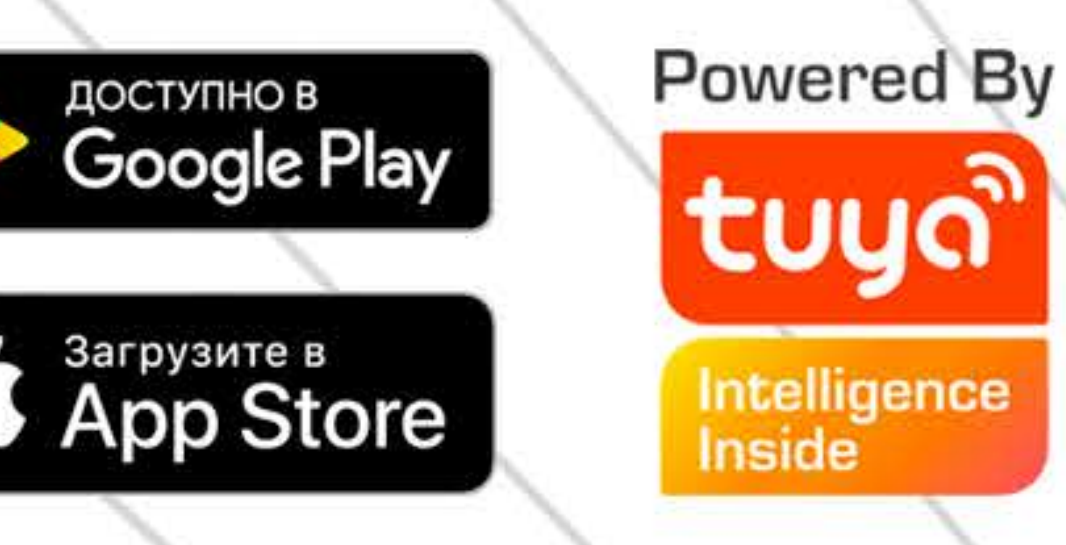

#### ТЕХНИЧЕСКИЕ ХАРАКТЕРИСТИКИ:

- Номинальный ток: ..... 16 А

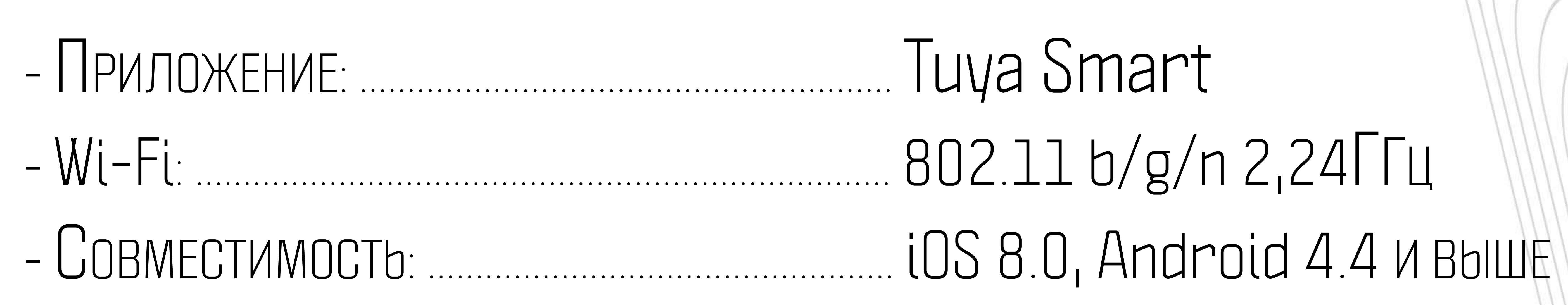

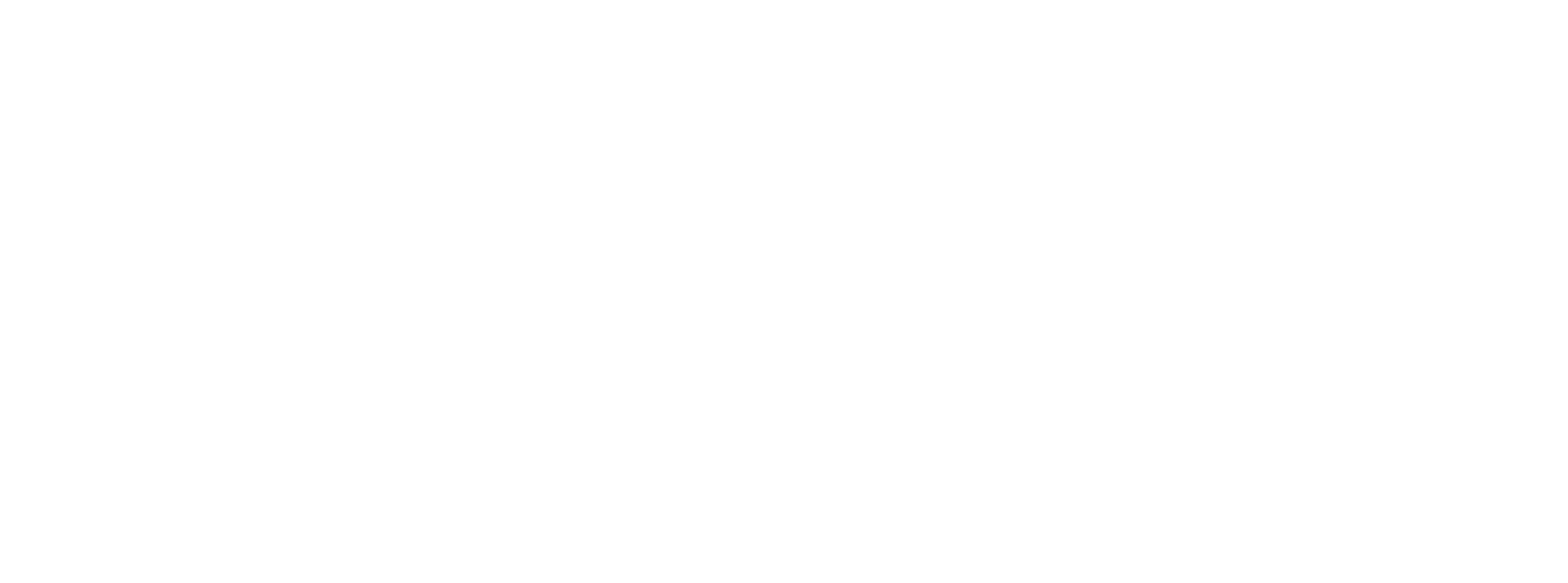

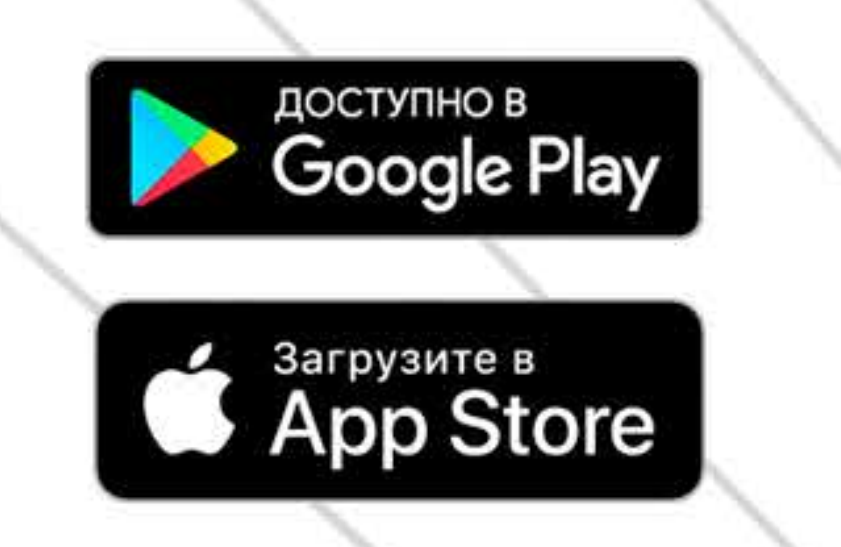

tuyດື

Intelligence Inside

(Z) Zetton TM

## Умный Wi-Fi сетевой фильтр

#### Zetton ZTSHSPS2S2U10A1RU

### ДЛЯ НАЧАЛА РАБОТЫ:

#### Скачайте и установите бесплатное приложение

### Tuya Smart на ваш смартфон или планшет

## Вы можете найти **Tuya Smart** в App Store (для iOS) или в Google Play (для Android)

#### ДЛЯ УСТАНОВКИ ПРИЛОЖЕНИЯ ВЫ МОЖЕТЕ ОТСКАНИРОВАТЬ OR-КOД

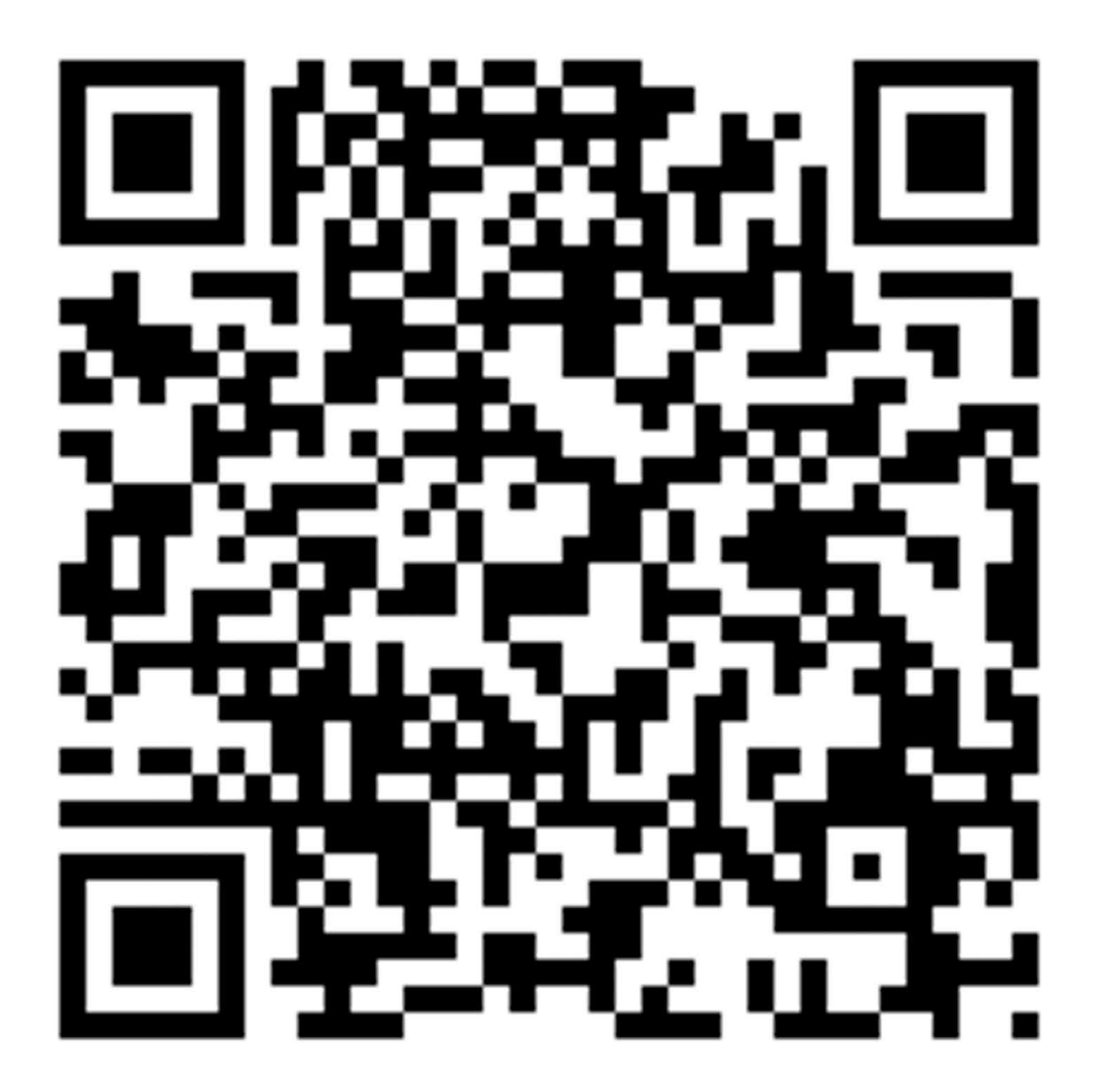

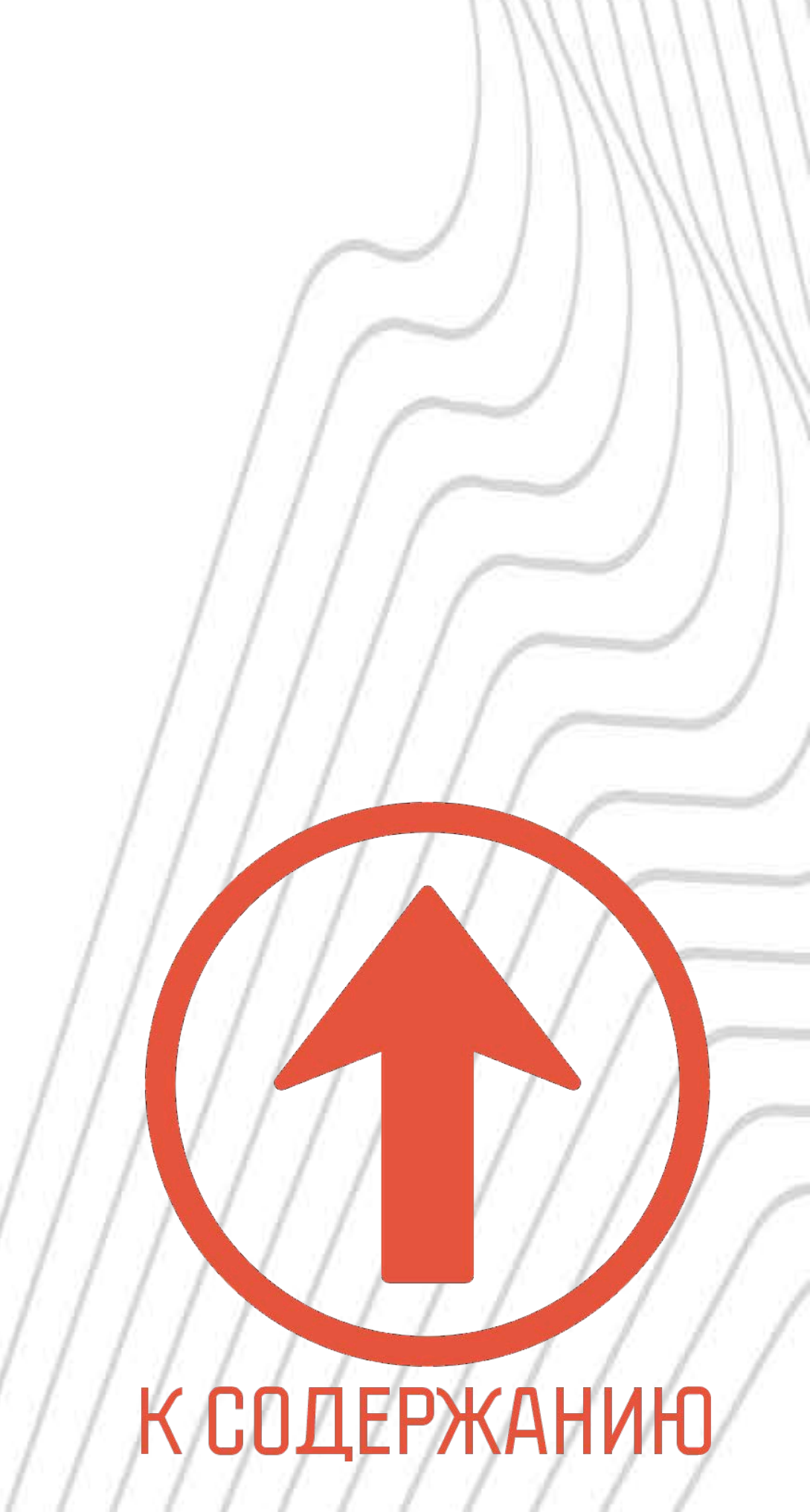

Умный Wi-Fi сетевой фильтр Zetton ZTSHSPS2S2U10A1RU

(2) Zetton

TM

Доступно в Google Play Загрузите в Арр Store

Powered By

Intelligence Inside

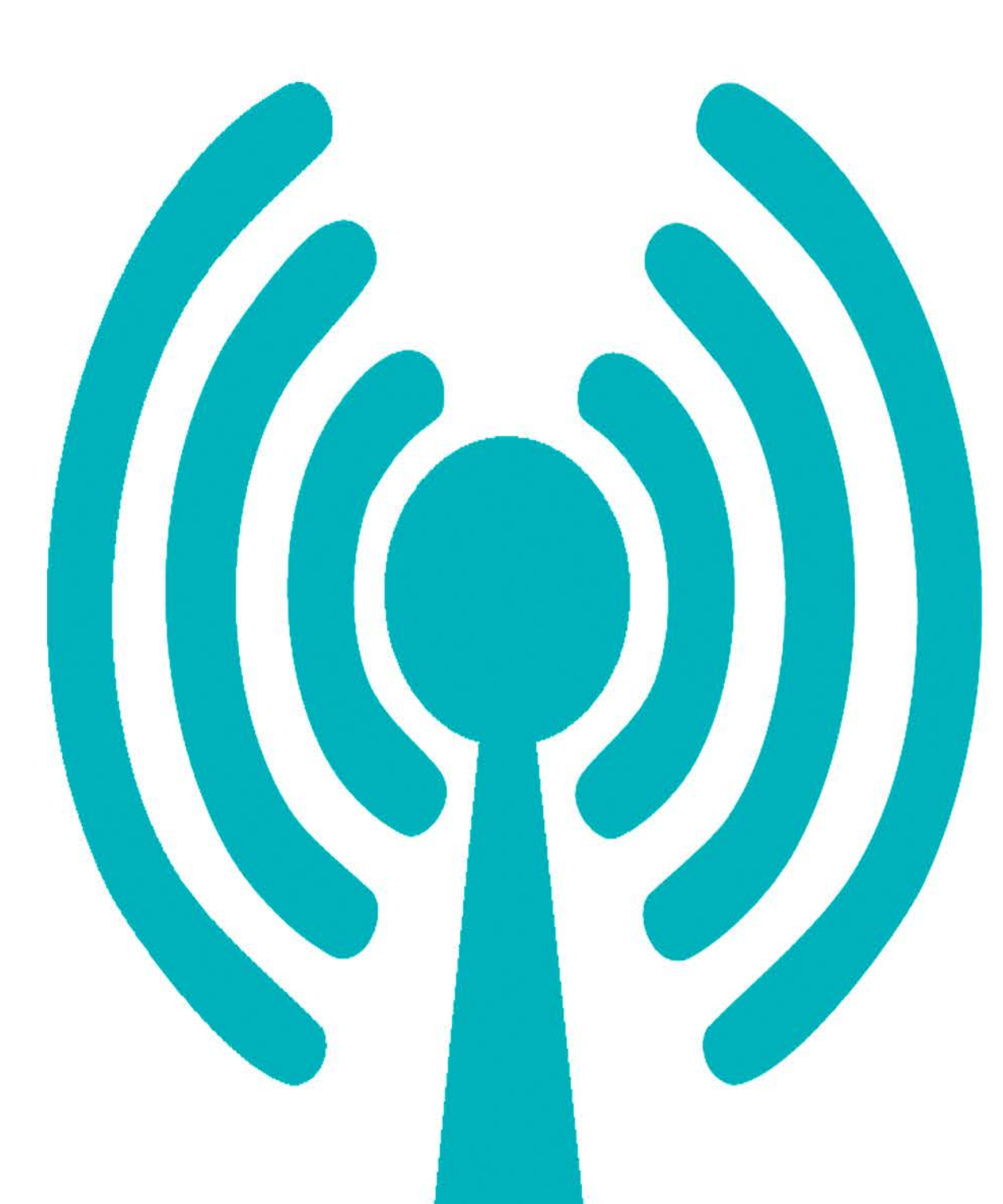

**Убедитесь**, что Wi-Fi роутер

ПОДКЛЮЧЕН К СЕТИ, ЕСТЬ ДОСТУП К ИНТЕРНЕТ,

УТОЧНИТЕ НАЗВАНИЕ СЕТИ И ПАРОЛЬ

ВАШ СМАРТФОН ИЛИ ПЛАНШЕТ ДОЛЖНЫ БЫТЬ ПОДКЛЮЧЕНЫ К ТОЙ ЖЕ СЕТИ Wi-Fi

**Требования к сети**: Wi-Fi 802.11 b/g/n 2,24Ггц

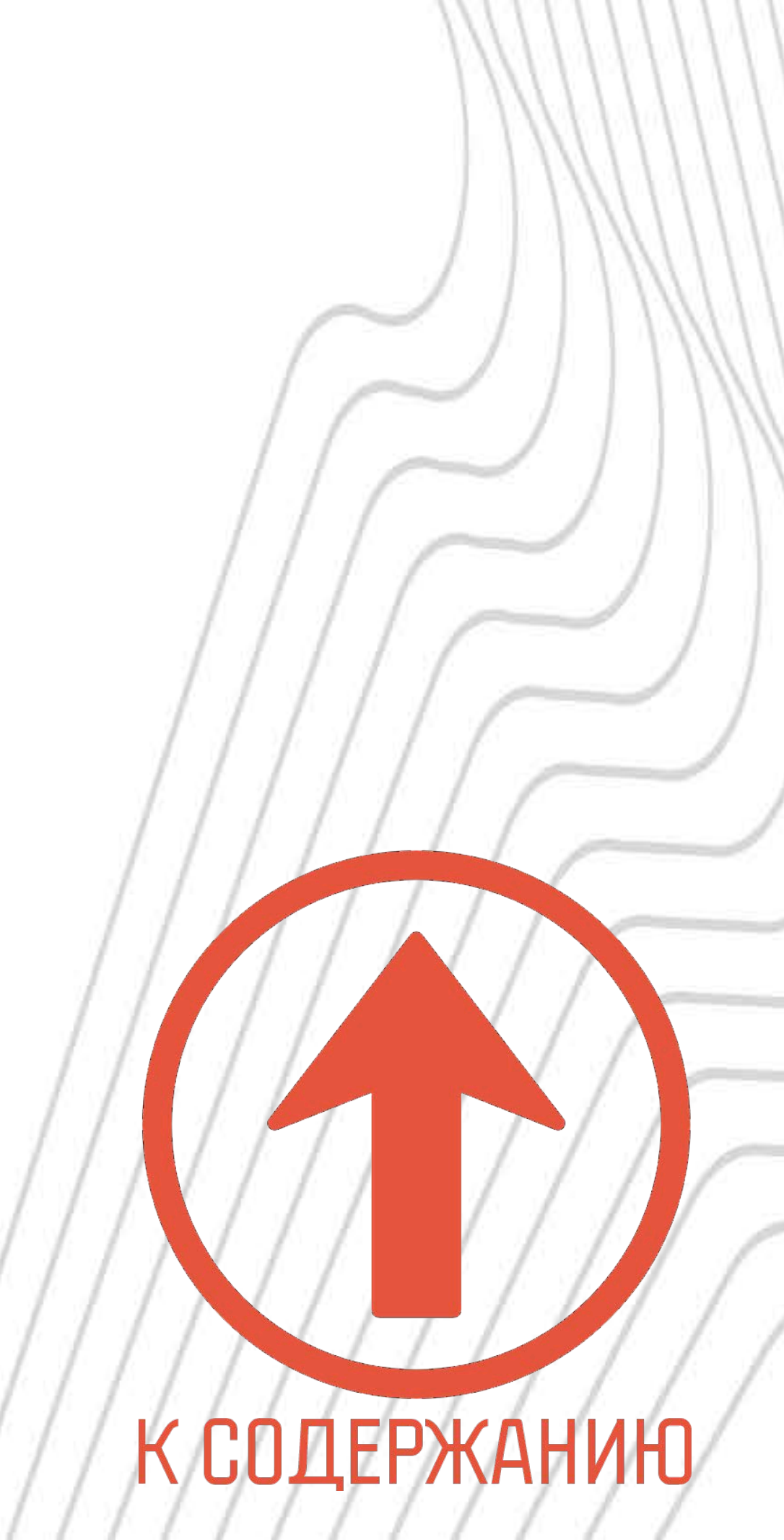

Умный Wi-Fi сетевой фильтр Zetton ZTSHSPS2S2U10A1RU

(Z) Zetton

TM

доступно в Google Play Загрузите в App Store

Powered By tuya

Intelligence Inside

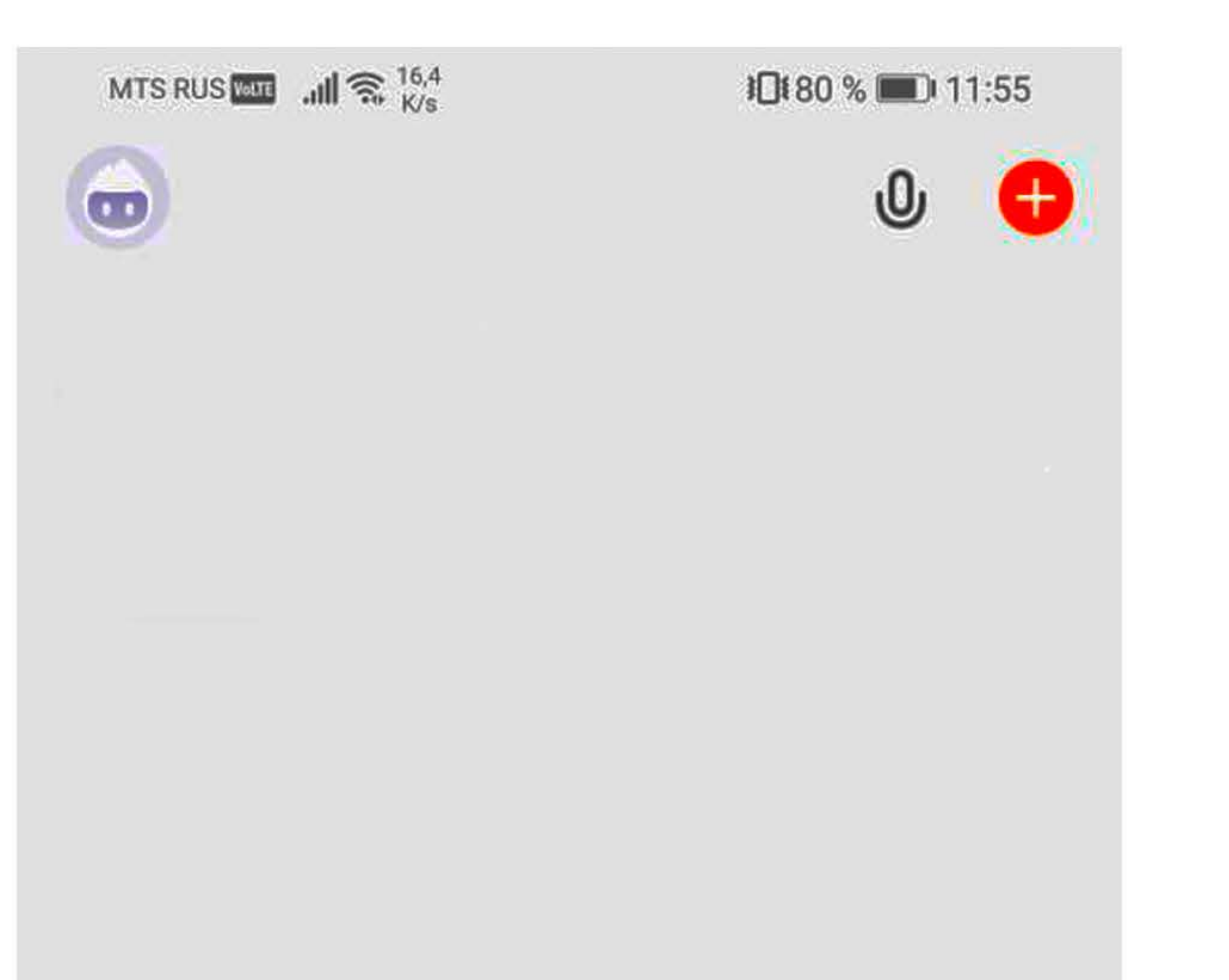

## Откройте **Tuya Smart** НА ВАШЕМ СМАРТФОНЕ И КЛИКНИТЕ 🤁 «ДОБАВИТЬ» В ПРАВОМ ВЕРХНЕМ УГЛУ ЭКРАНА

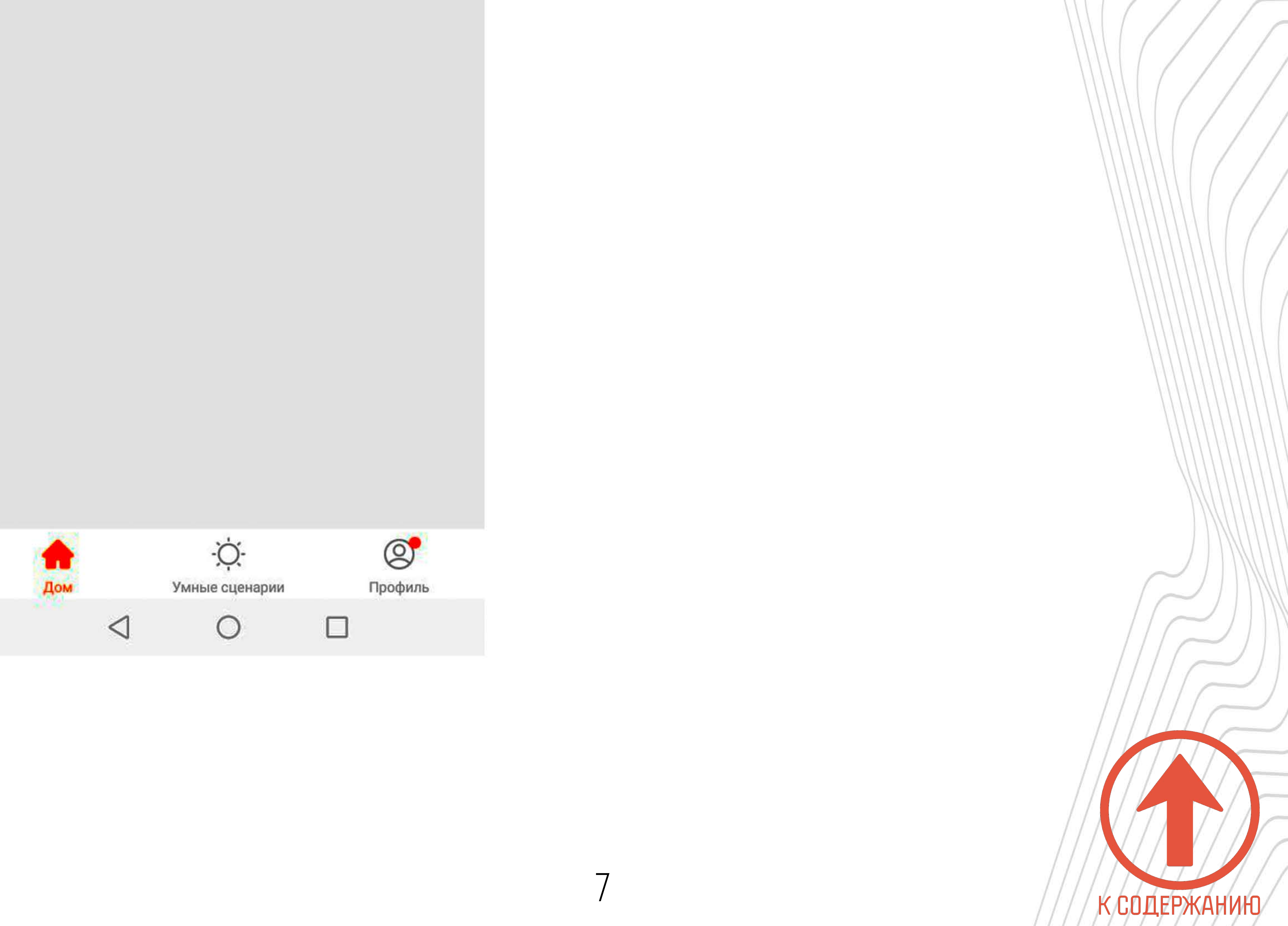

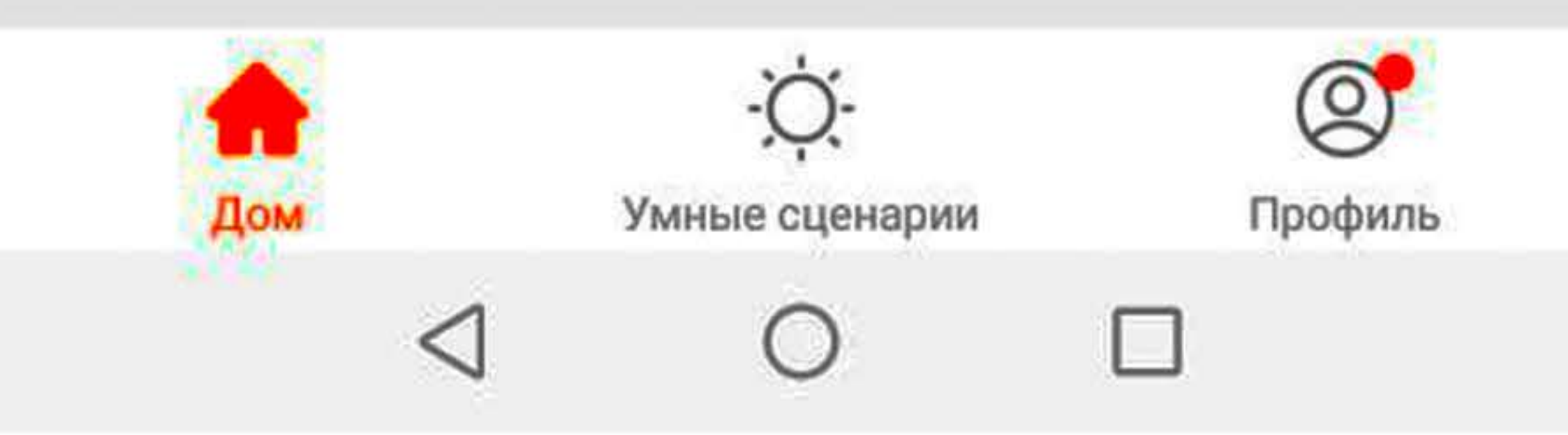

Умный Wi-Fi сетевой фильтр Zetton ZTSHSPS2S2U10A1RU

(2) Zetton

TM

Доступно в Google Play

Powered By

Intelligence Inside

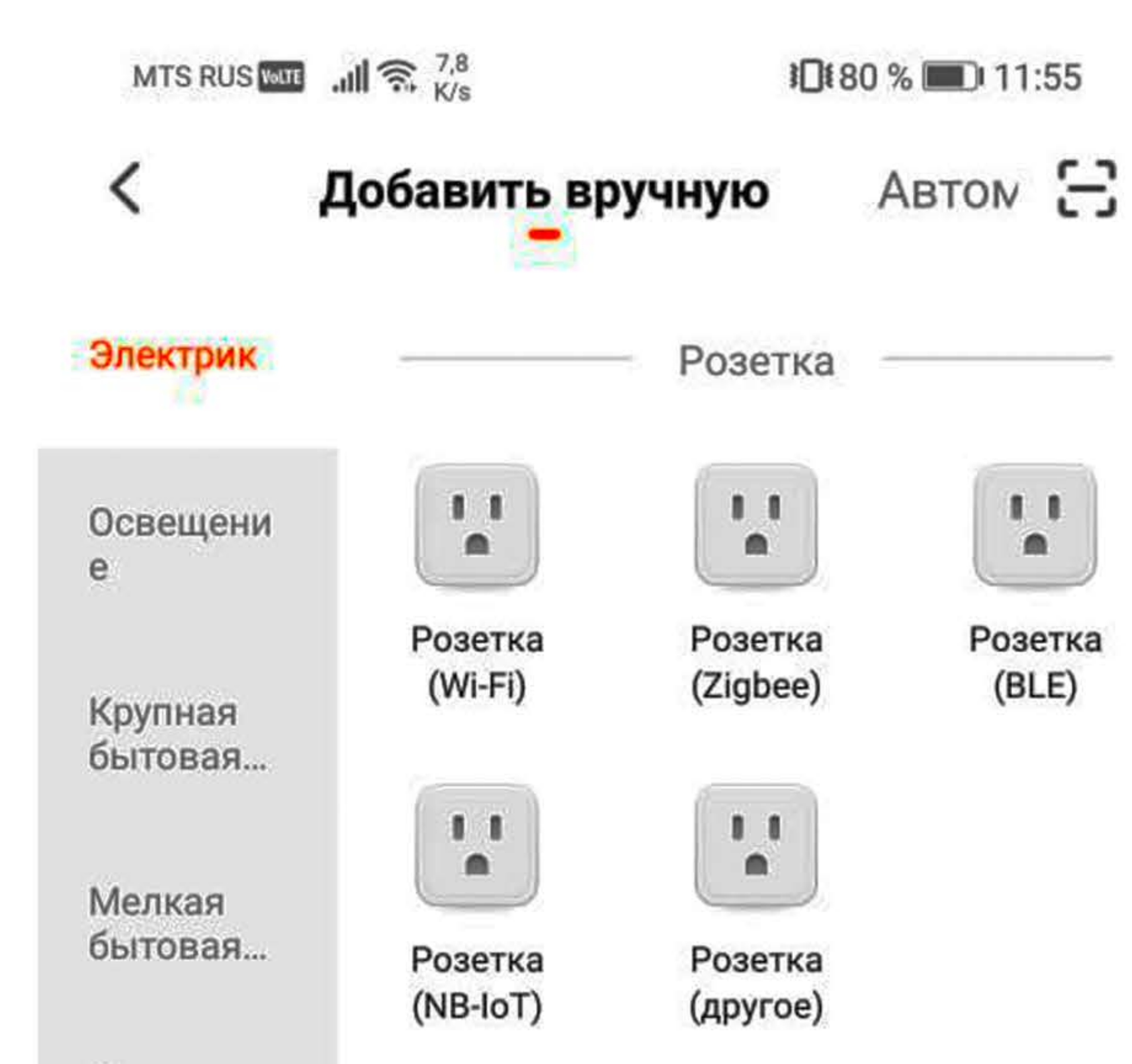

## Выберите меню **«Электрик»**

«Добавить вручную»

# В появившемся списке

Кухонные приборы

Безопас ность и ...

Здоровье и спорт

Видеонабл юдение

Управ ление ш...

Energy

|          | Выключатель |
|----------|-------------|
|          |             |
| 21=1 = j |             |

1212

Удлинитель

(Wi-Fi)

Выключател

ь

(Wi-Fi)

0

Выключател ь (Zigbee)

Удлинитель

1111

Удлинитель

(Zigbee)

0

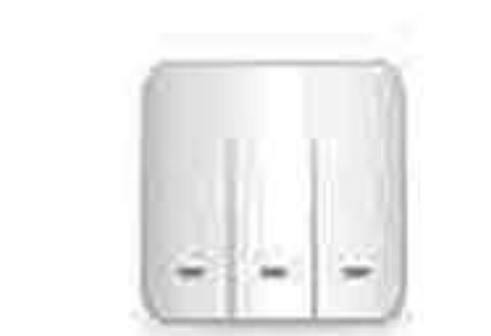

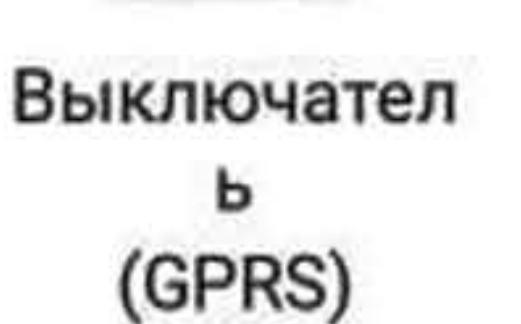

1111

Удлинитель

(другое)

0

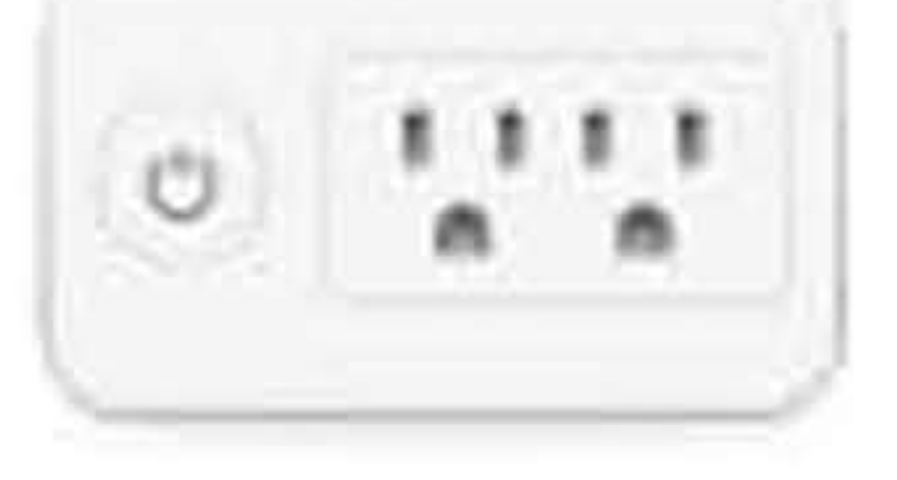

Удлинитель (Wi-Fi)

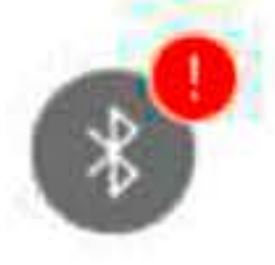

#### Рекомендуем активировать В...

Активируйте Bluetooth, чтобы обле...

#### ⊲ O □

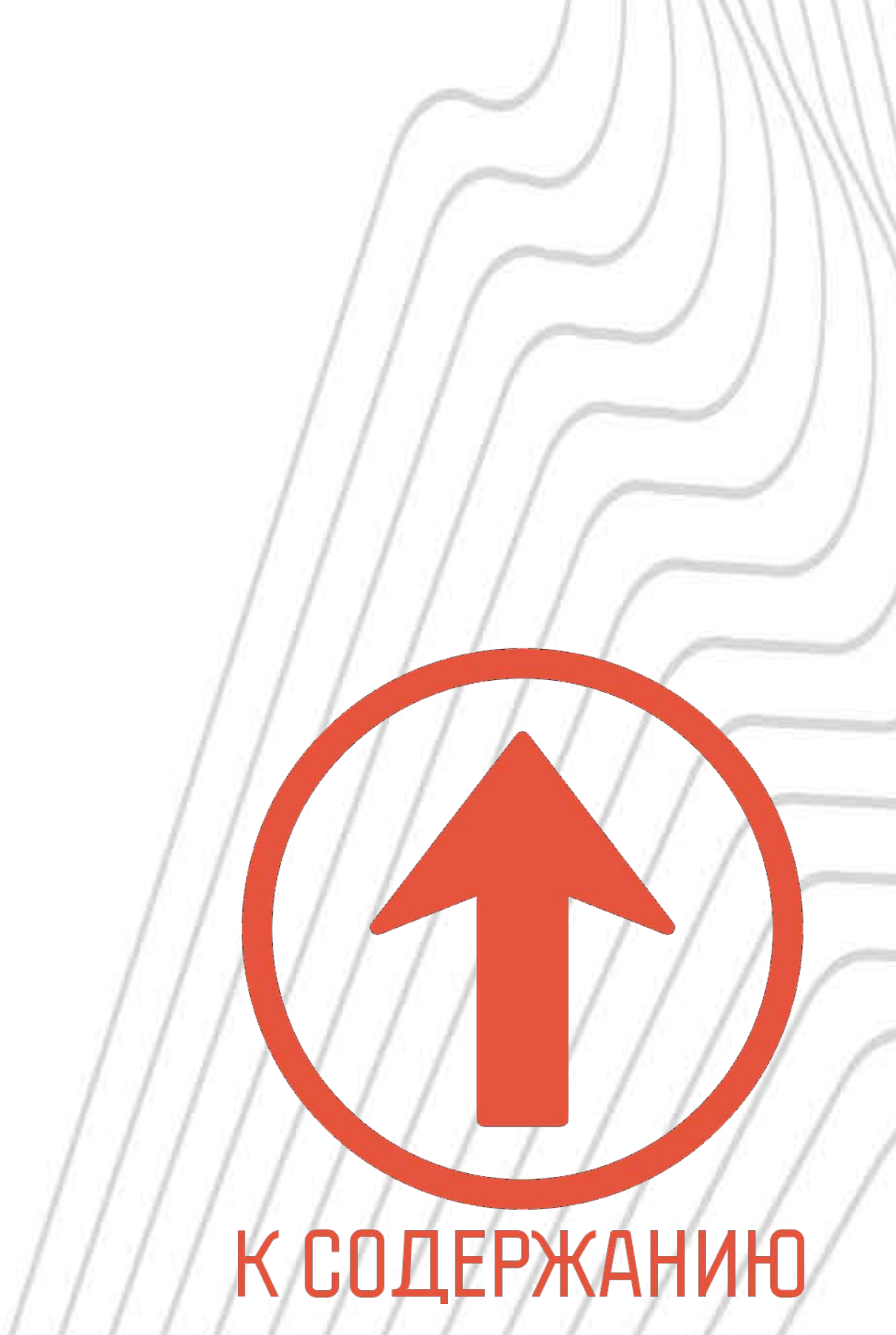

Умный Wi-Fi сетевой фильтр Zetton ZTSHSPS2S2U10A1RU

(2) Zetton

TM

доступно в **Google Play** Загрузите в App Store

Powered By tuya

Intelligence Inside

MTS RUS WITE .III S. 14,3

10180 % 💷 11:56

Отмена

#### Выберите сеть Wi-Fi с частотой 2,4 ГГц и введите пароль.

Если ваш Wi-Fi составляет 5 ГГц, пожалуйста, сначала установите его на 2,4 ГГц. Общие рекомендации по настройке маршрутизатора

#### Выберите сеть Wi-Fi

#### ВВЕДИТЕ ПАРОЛЬ

#### НАЖМИТЕ КНОПКУ «ДАЛЕЕ»

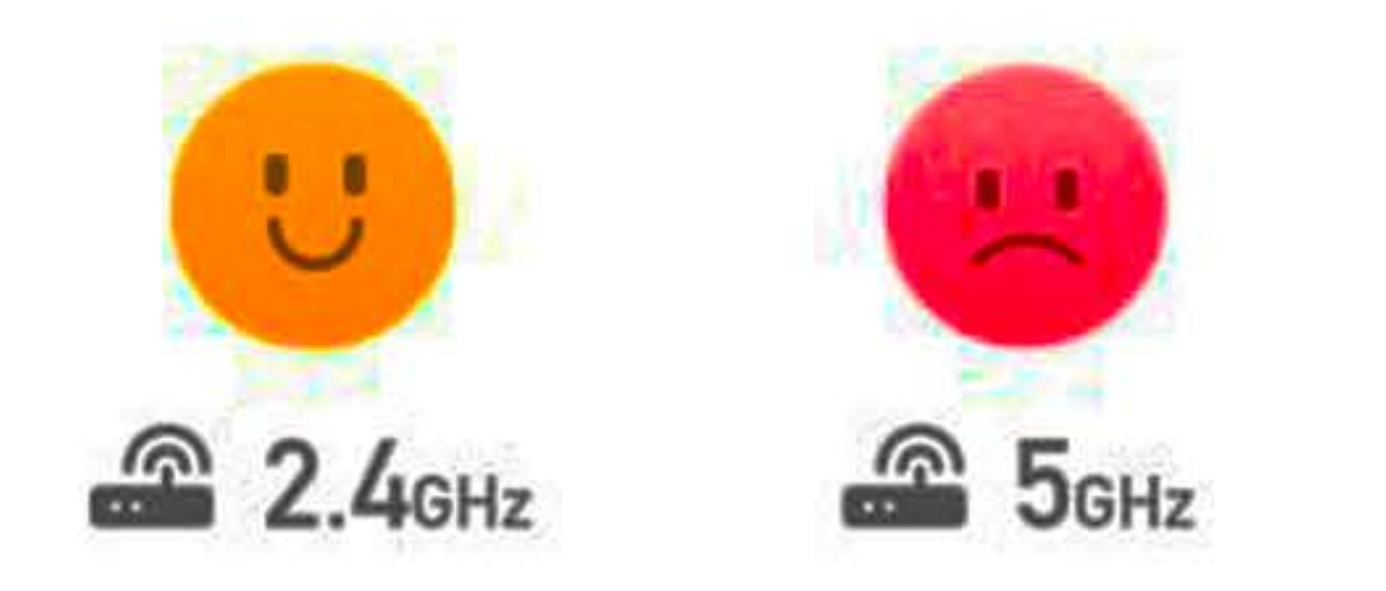

#### ŝ 4 НАЗВАНИЕ СЕТИ Wi-Fi

## 0 ПАРОЛЬ

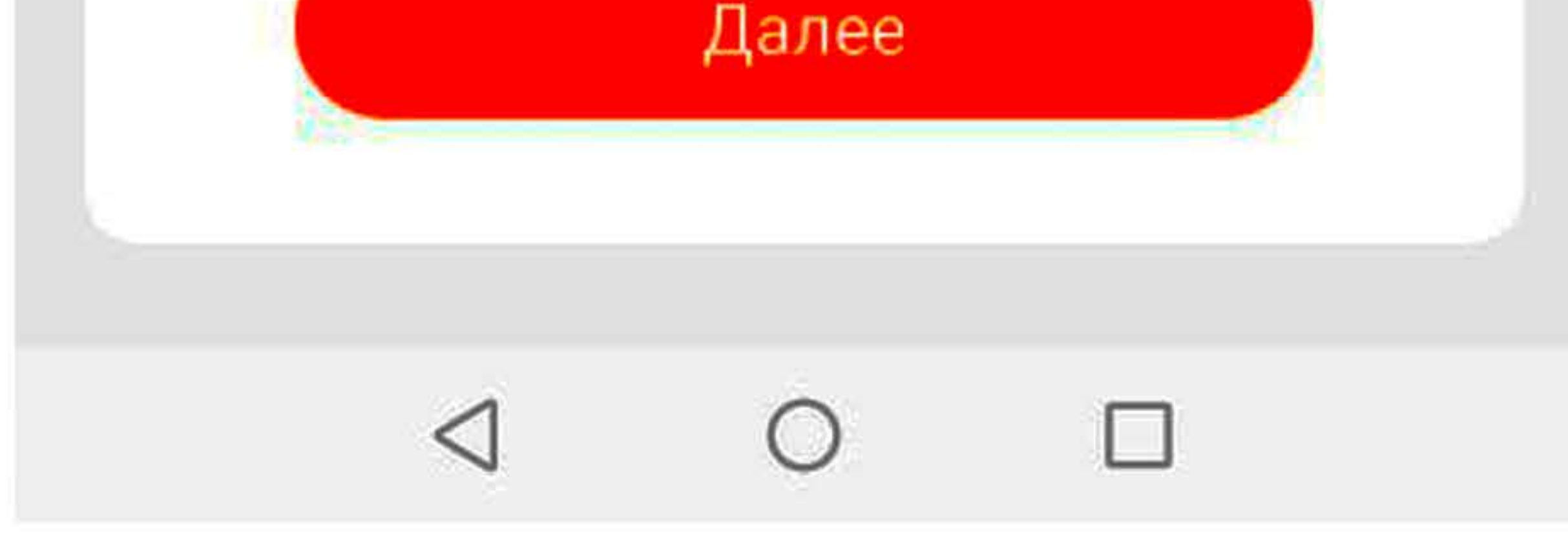

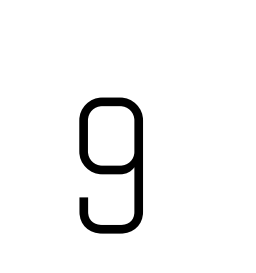

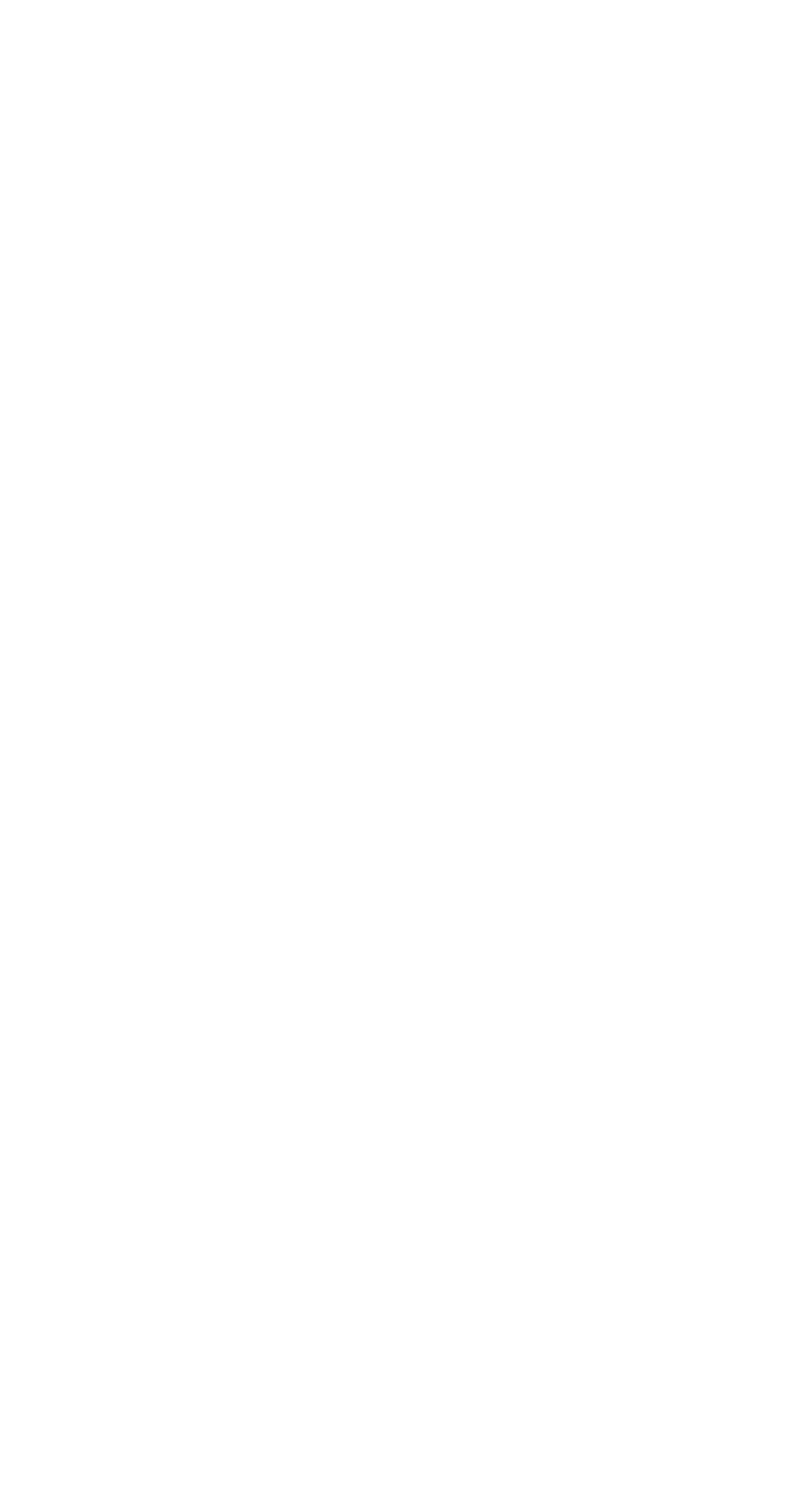

Умный Wi-Fi сетевой фильтр Zetton ZTSHSPS2S2U10A1RU

(2) Zetton

TM

доступно в Google Play Загрузите в App Store

Powered By tuya

Intelligence Inside

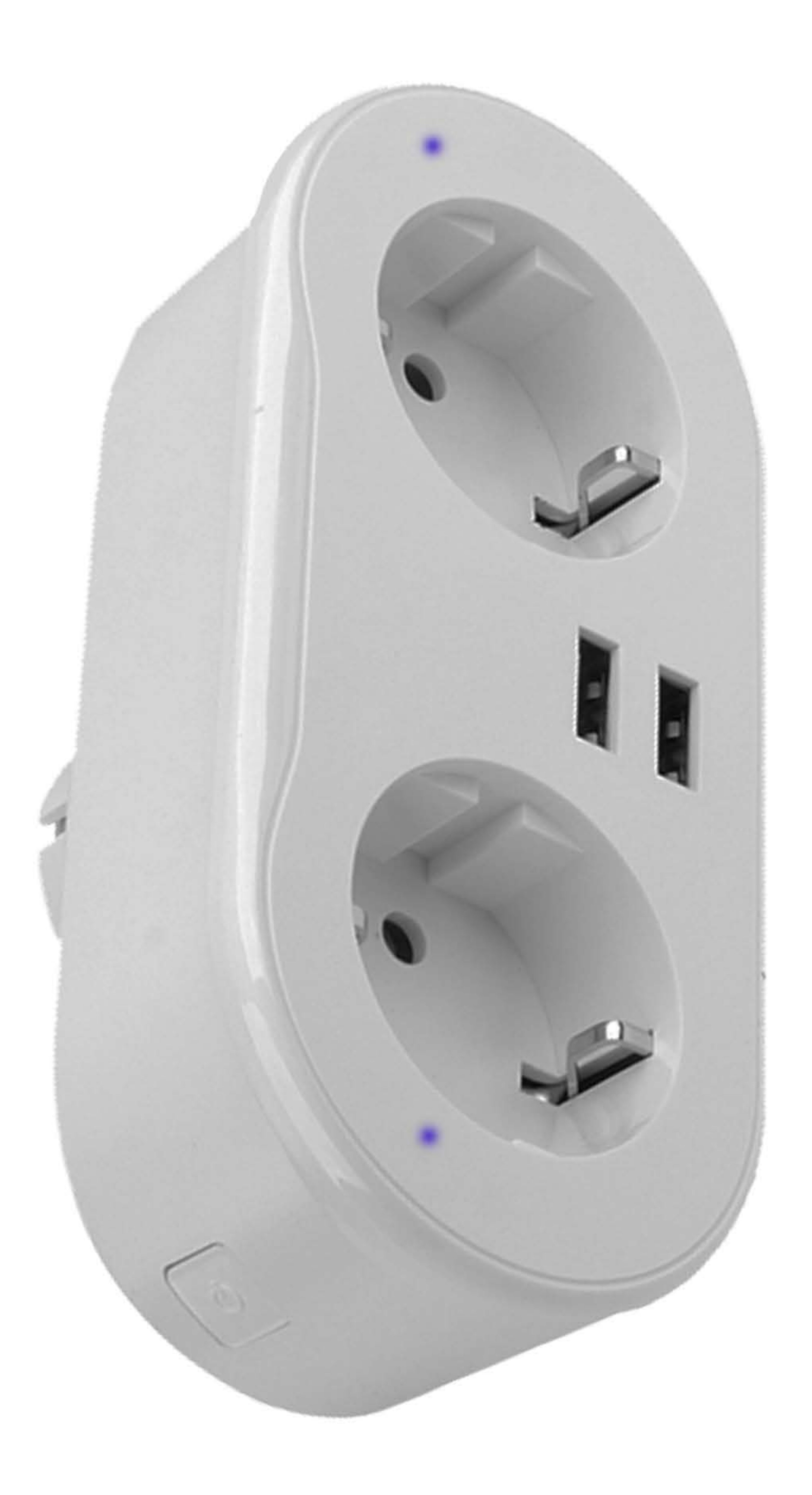

Подключите СЕТЕВОЙ ФИЛЬТР K CETN 220B

Индикатор кнопок ВКЛЮЧЕНИЯ\ВЫКЛЮЧЕНИЯ должен мигать З раза

#### В СЕКУНДУ

10

## ЕСЛИ ЭТОГО НЕ ПРОИЗОШЛО,

#### НАЖМИТЕ И УДЕРЖИВАЙТЕ

#### КНОПКУ, ПОКА ИНДИКАТОР

#### не начнет мигать З раза в секунду

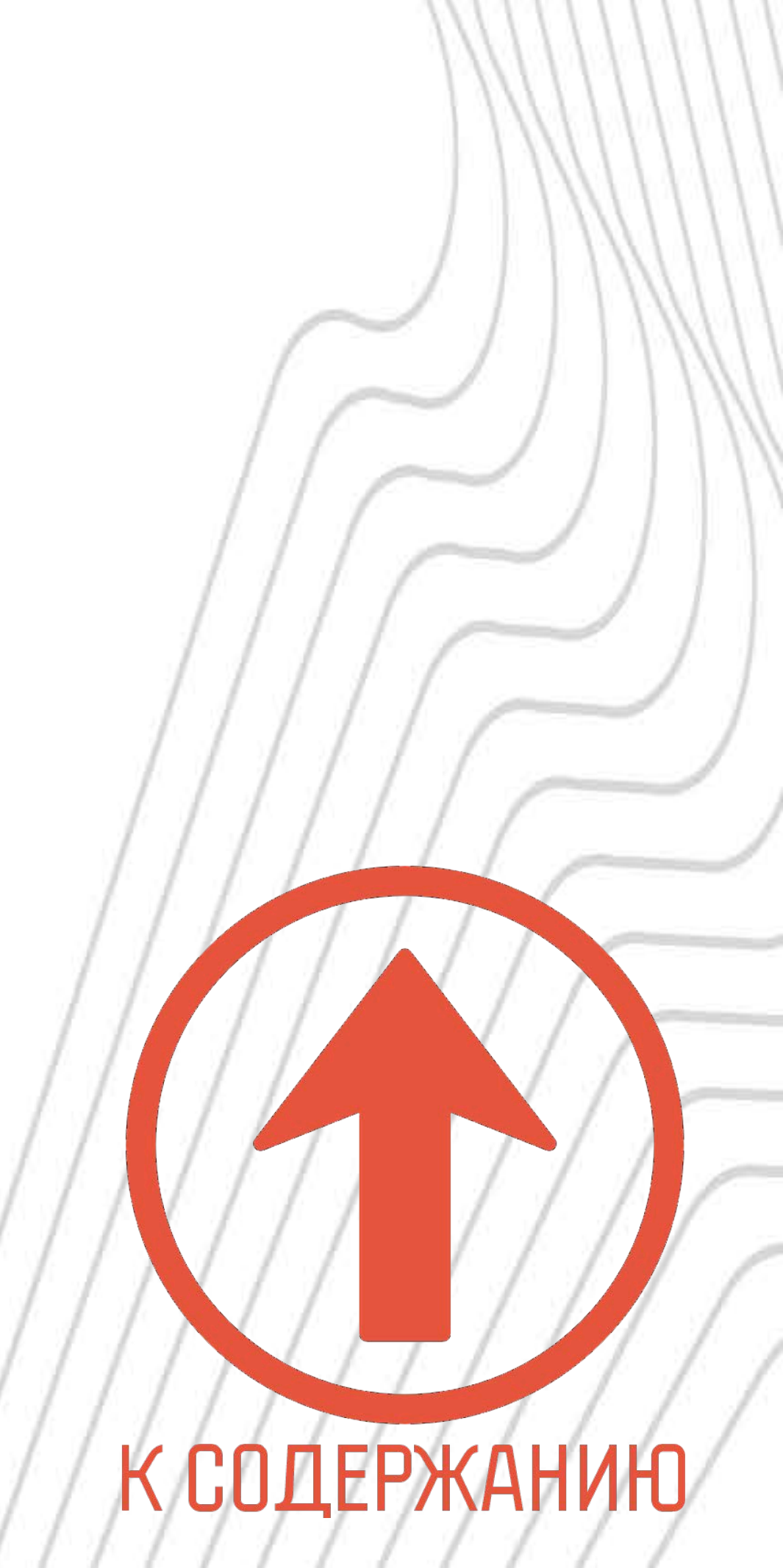

Умный Wi-Fi сетевой фильтр Zetton ZTSHSPS2S2U10A1RU

(2) Zetton

TM

доступно в **Google Play** Загрузите в App Store

Powered By tuya

Intelligence Inside

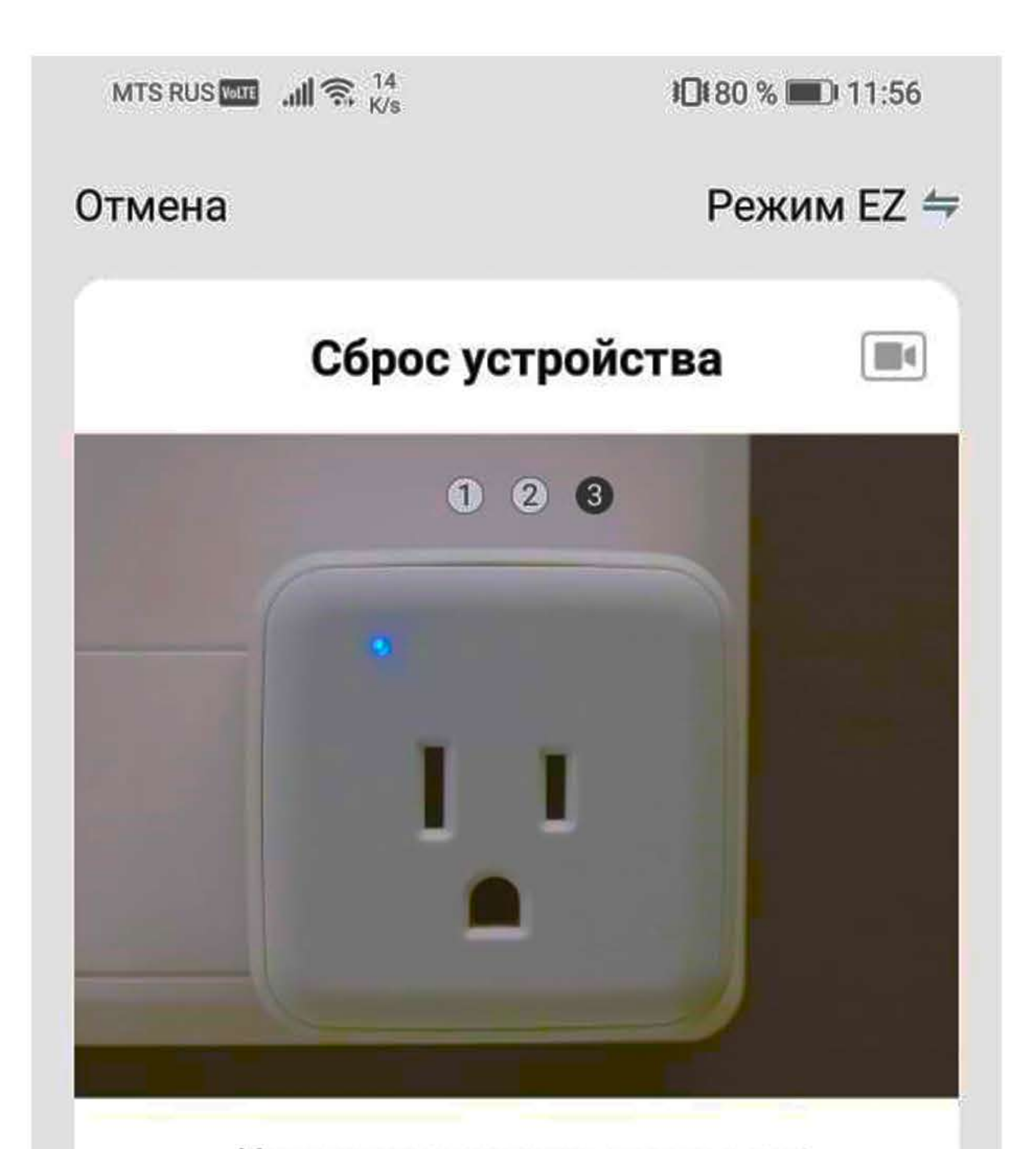

### ПОДТВЕРДИТЕ МИГАНИЕ ИНДИКАТОРА в приложении **Tuya Smart** И НАЖИМИТЕ КНОПКУ «ВПЕРЕД»

Индикатор должен мигать со скоростью З раза в секунду, как показано на рисунке

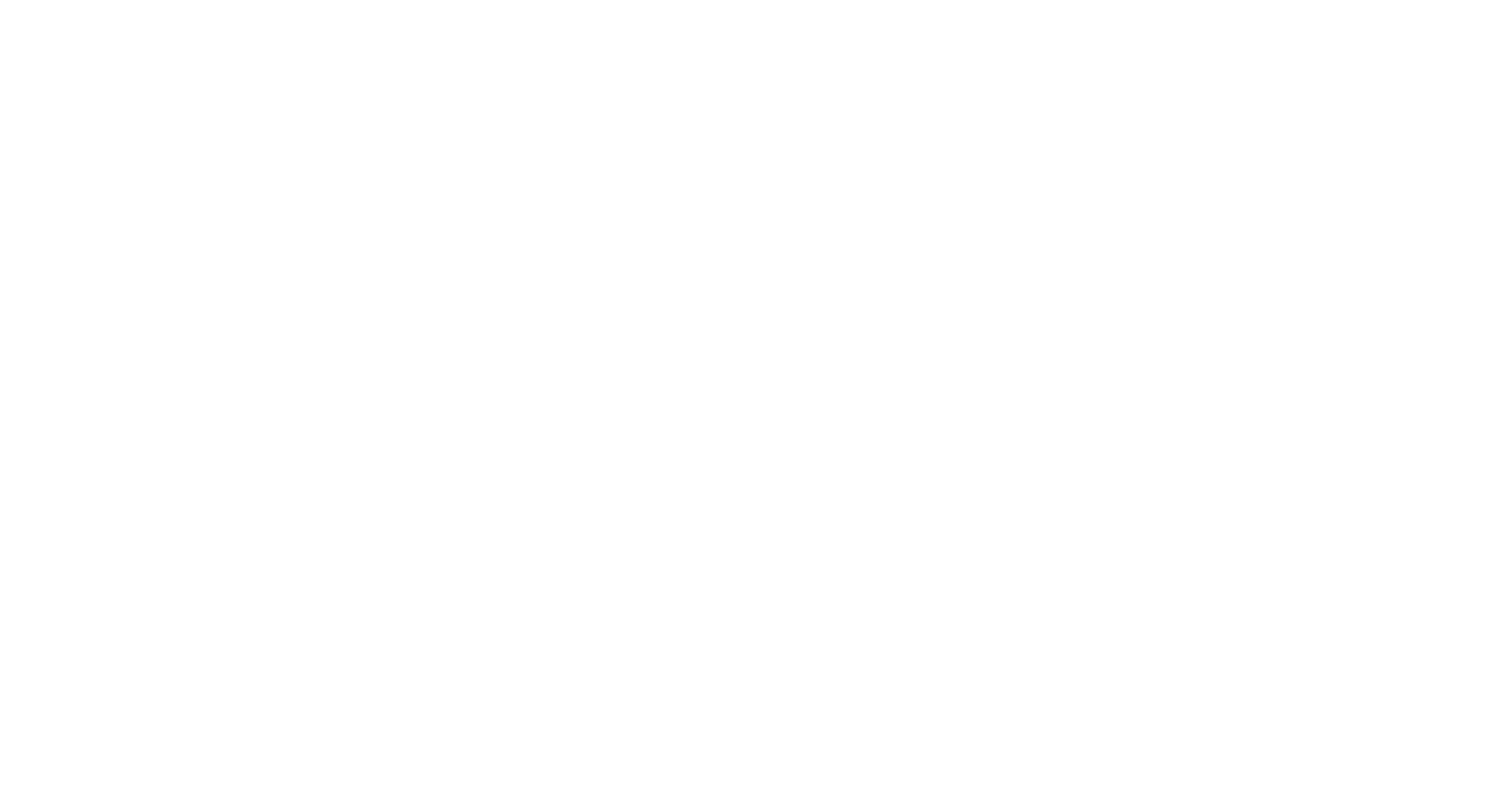

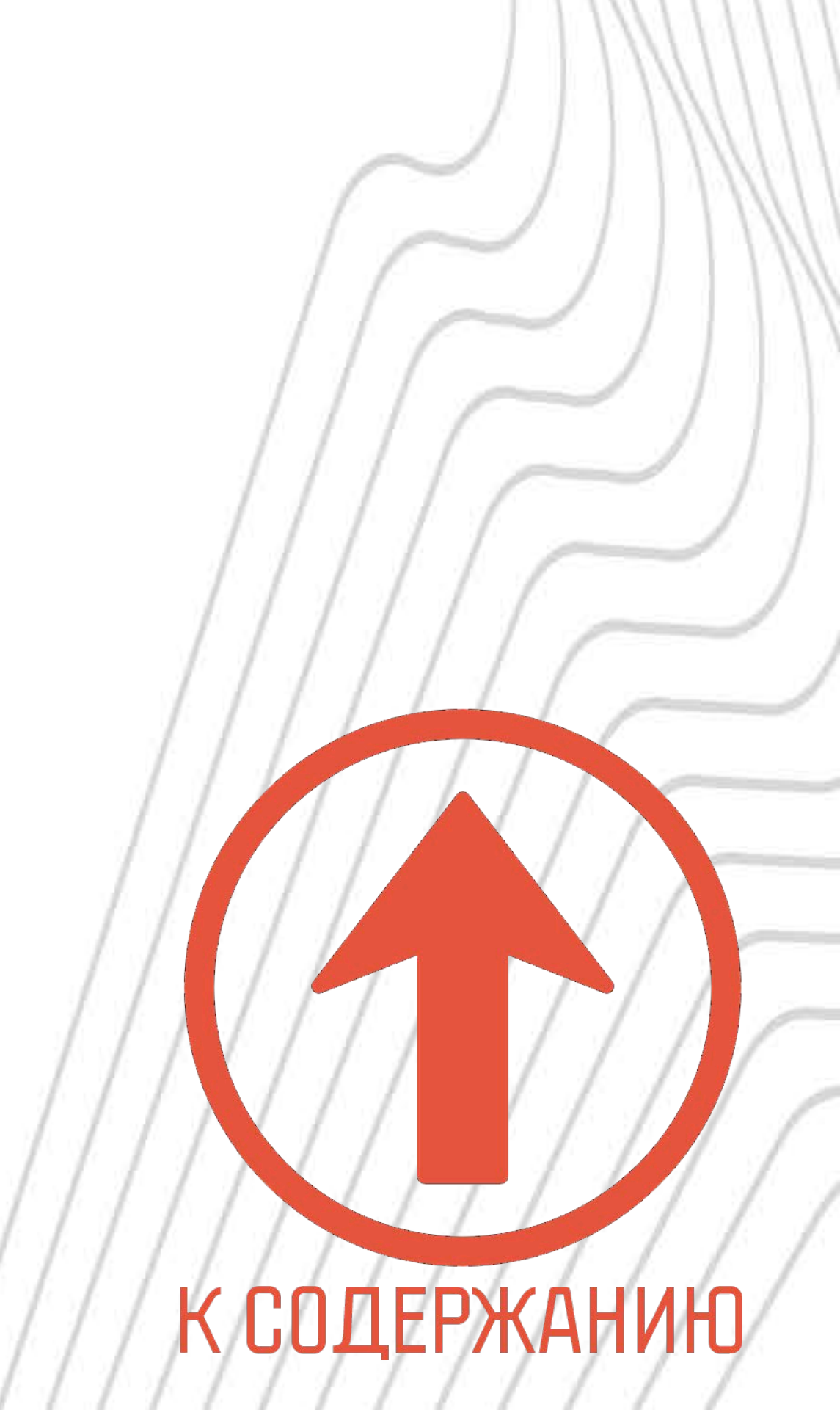

Умный Wi-Fi сетевой фильтр Zetton ZTSHSPS2S2U10A1RU

(Z) Zetton

TM

доступно в Google Play Загрузите в App Store

Powered By tuya

Intelligence Inside

#### MTS RUS WITE .III S. 9,1

10180 % 💷 11:56

#### Отмена

#### Добавление устройства ...

Убедитесь, что устройство включено

#### ПРИЛОЖЕНИЕ ВЫПОЛНИТ

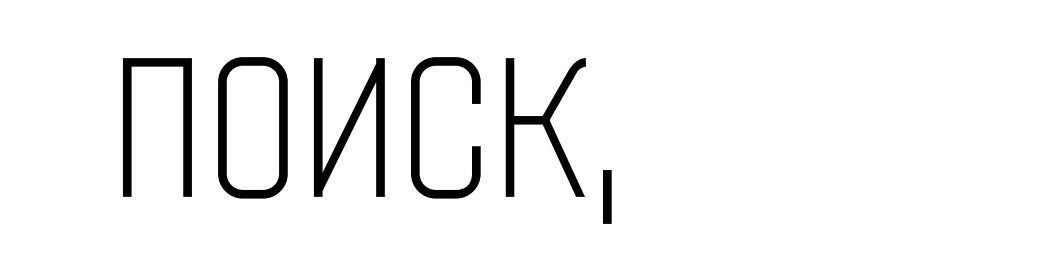

#### РЕГИСТРАЦИЮ В ОБЛАКЕ

И ИНИЦИАЛИЗАЦИЮ УСТРОЙСТВА

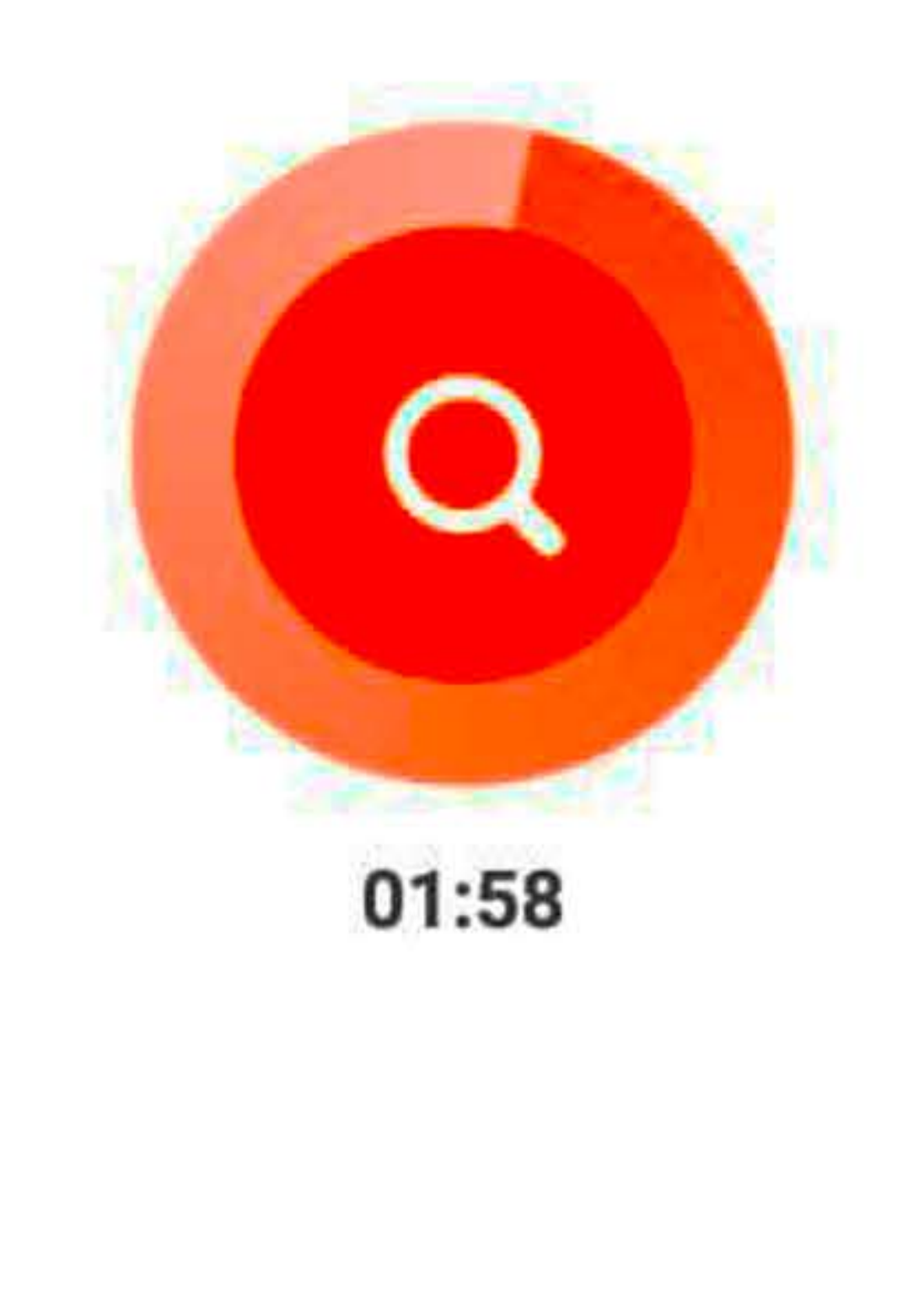

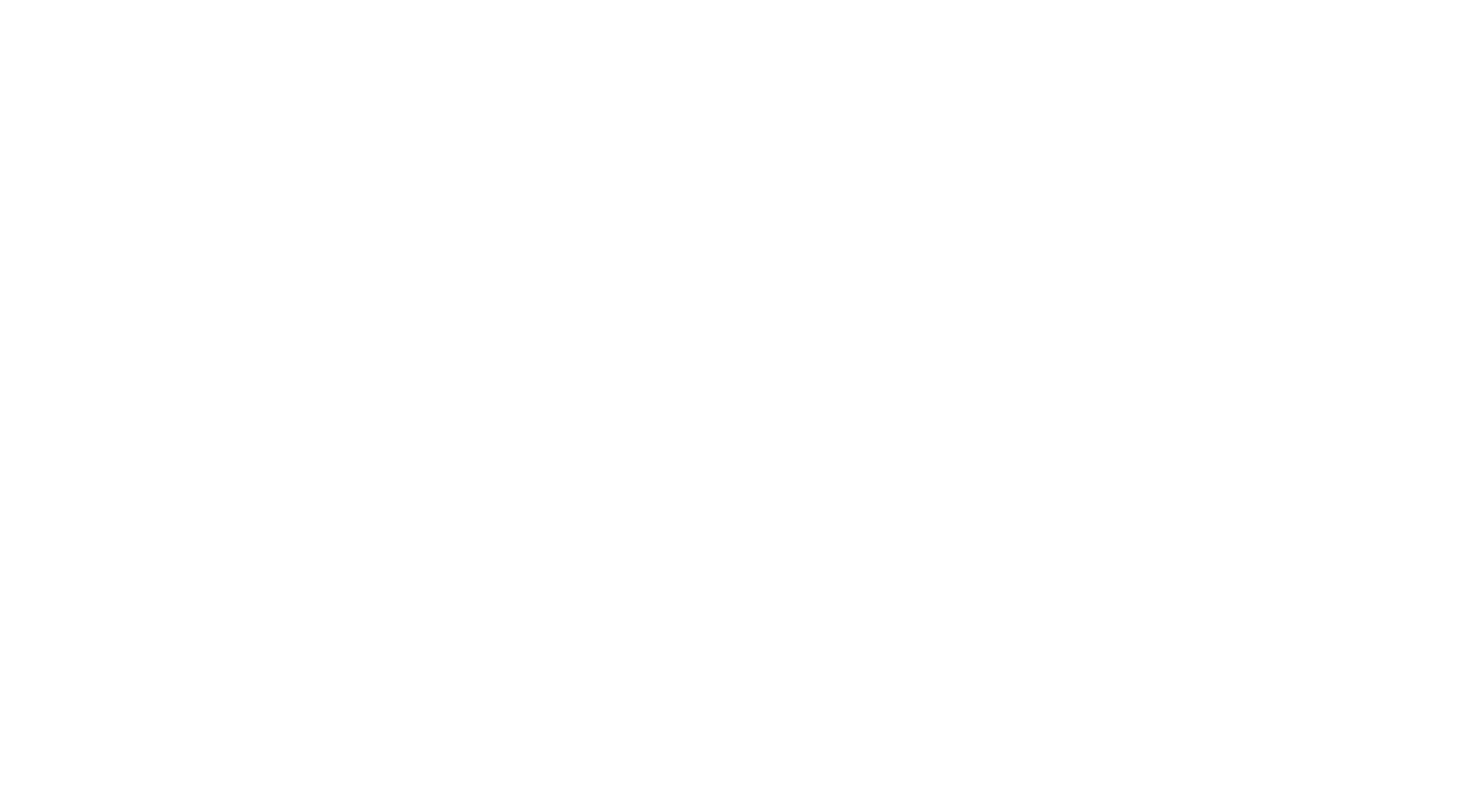

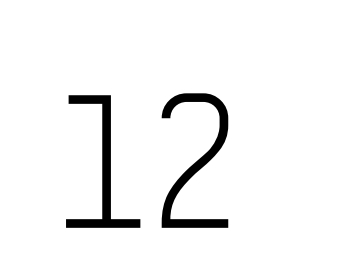

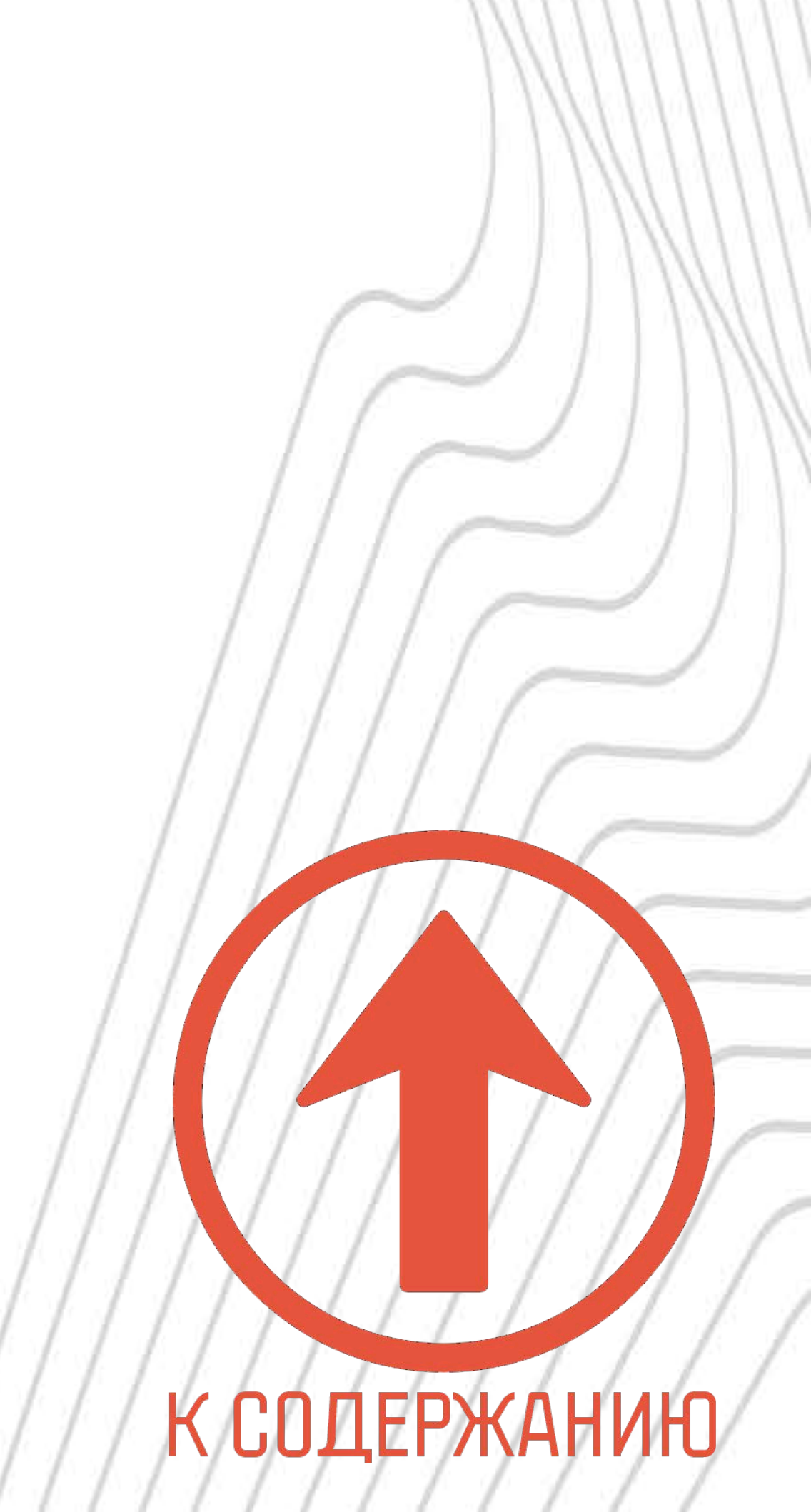

Умный Wi-Fi сетевой фильтр Zetton ZTSHSPS2S2U10A1RU

(2) Zetton

TM

доступно в Google Play Загрузите в App Store

Powered By tuya

Intelligence Inside

MTS RUS VOLTE .III S. 113

**1**5:43 **1**5:43

Завершить

0

#### Успешно добавлено:

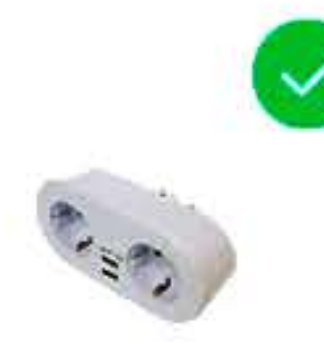

Розетка двойная Устройство успешно

добавлено

Дождитесь сообщения ОБ ОСПЕШНОЙ УСТАНОВКЕ

УСТРОЙСТВА

Кликнув на карандаш,

ВЫ МОЖЕТЕ ЗАДАТЬ УДОБНОЕ

ВАМ НАЗВАНИЕ ДЛЯ УСТРОЙСТВА

В ПРИЛОЖЕНИИ **Tuya Smart** 

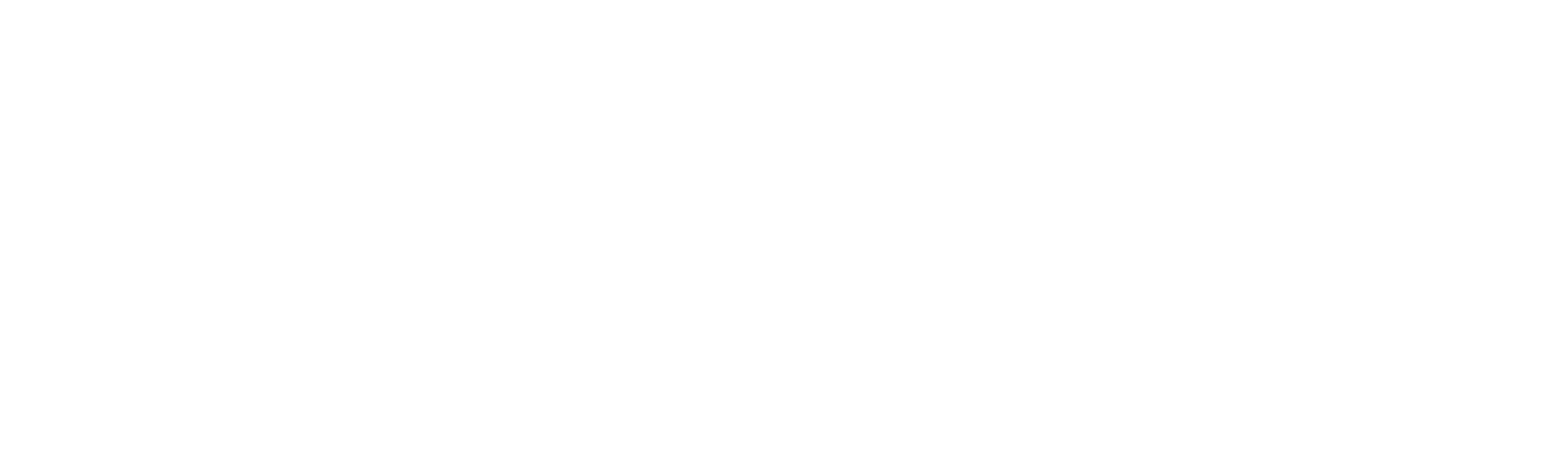

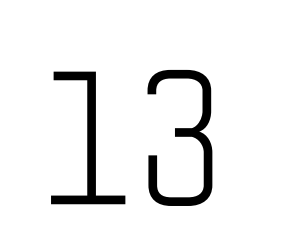

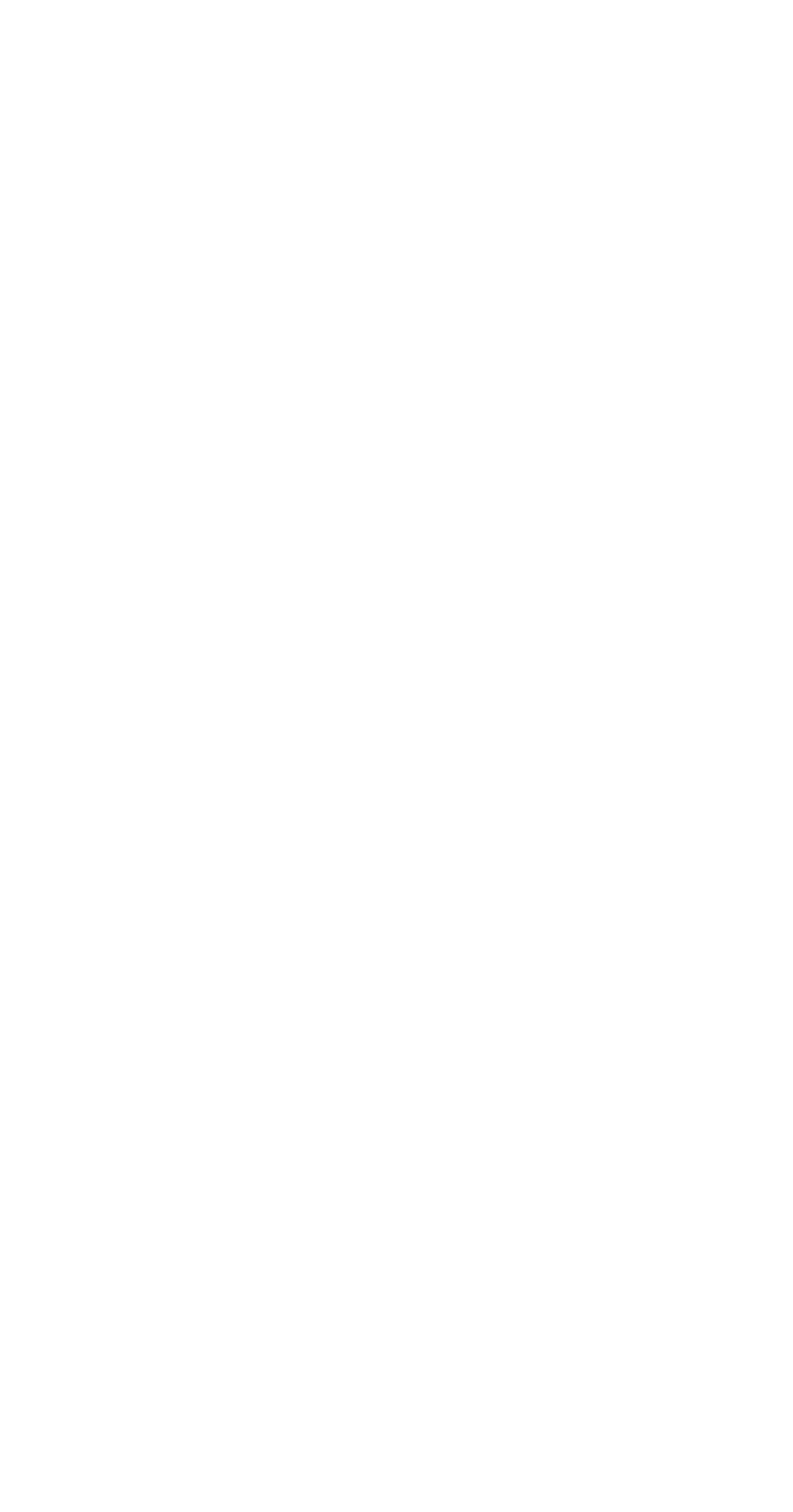

Умный Wi-Fi сетевой фильтр Zetton ZTSHSPS2S2U10A1RU

(2) Zetton

TM

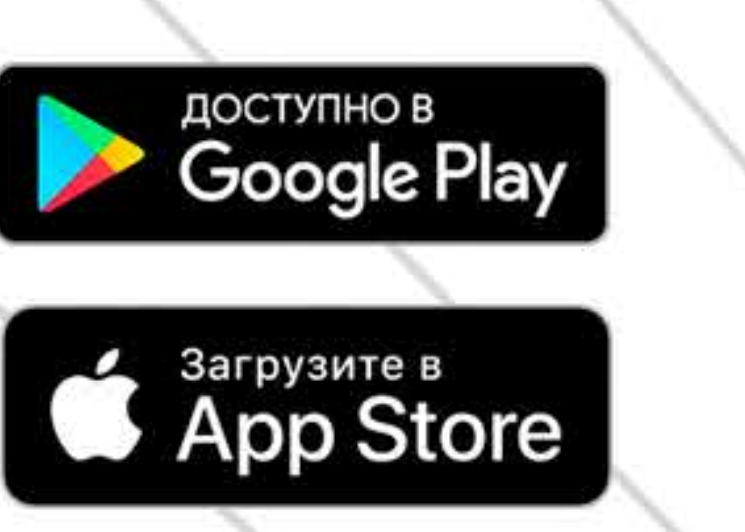

]4

Powered By

tuya

Intelligence Inside

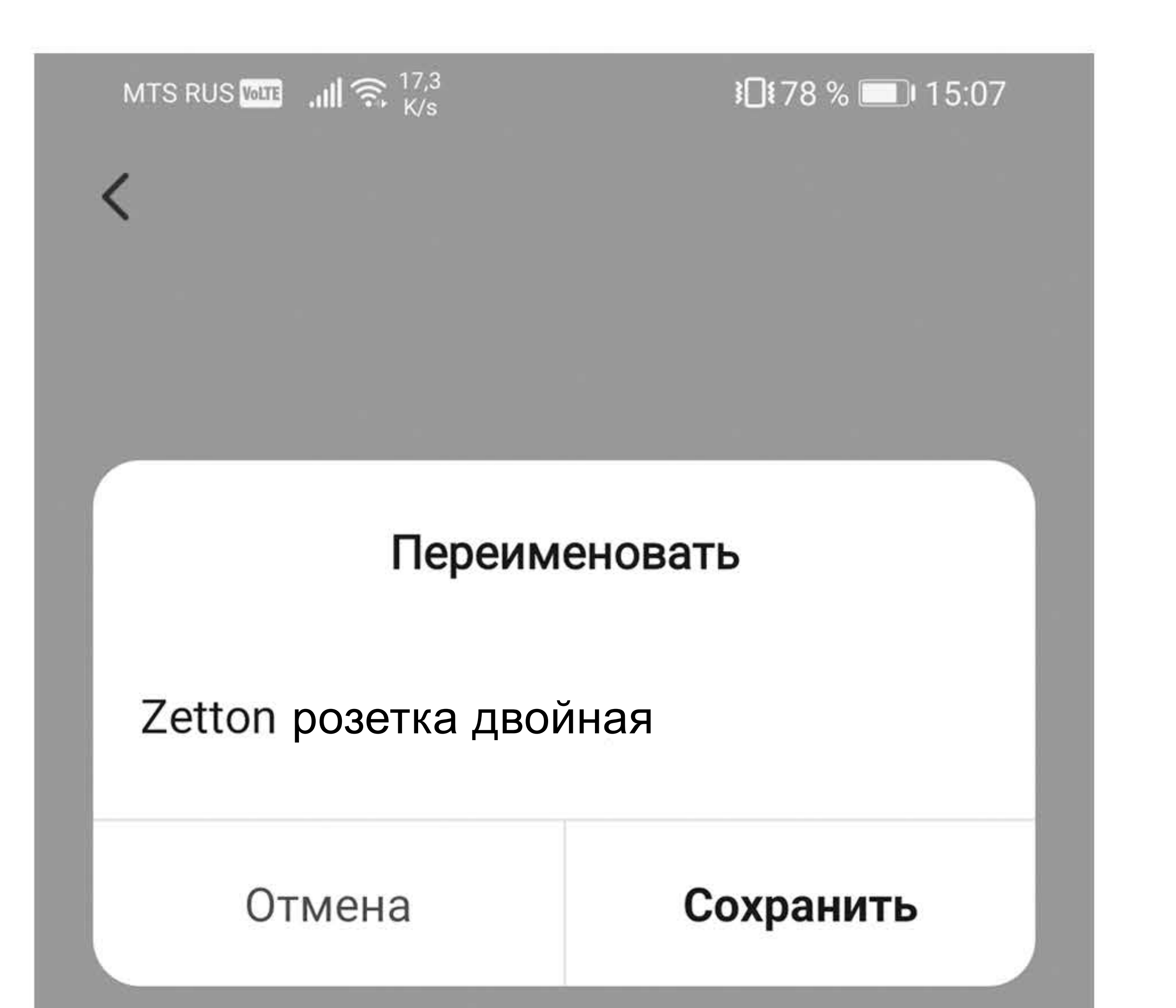

## Задайте название, под которым устройство будет отображаться в списке приложения **Тиуа Smart**

| Значок |   |
|--------|---|
|        |   |
| Имя    | Z |

Zetton сетевой фильт... >

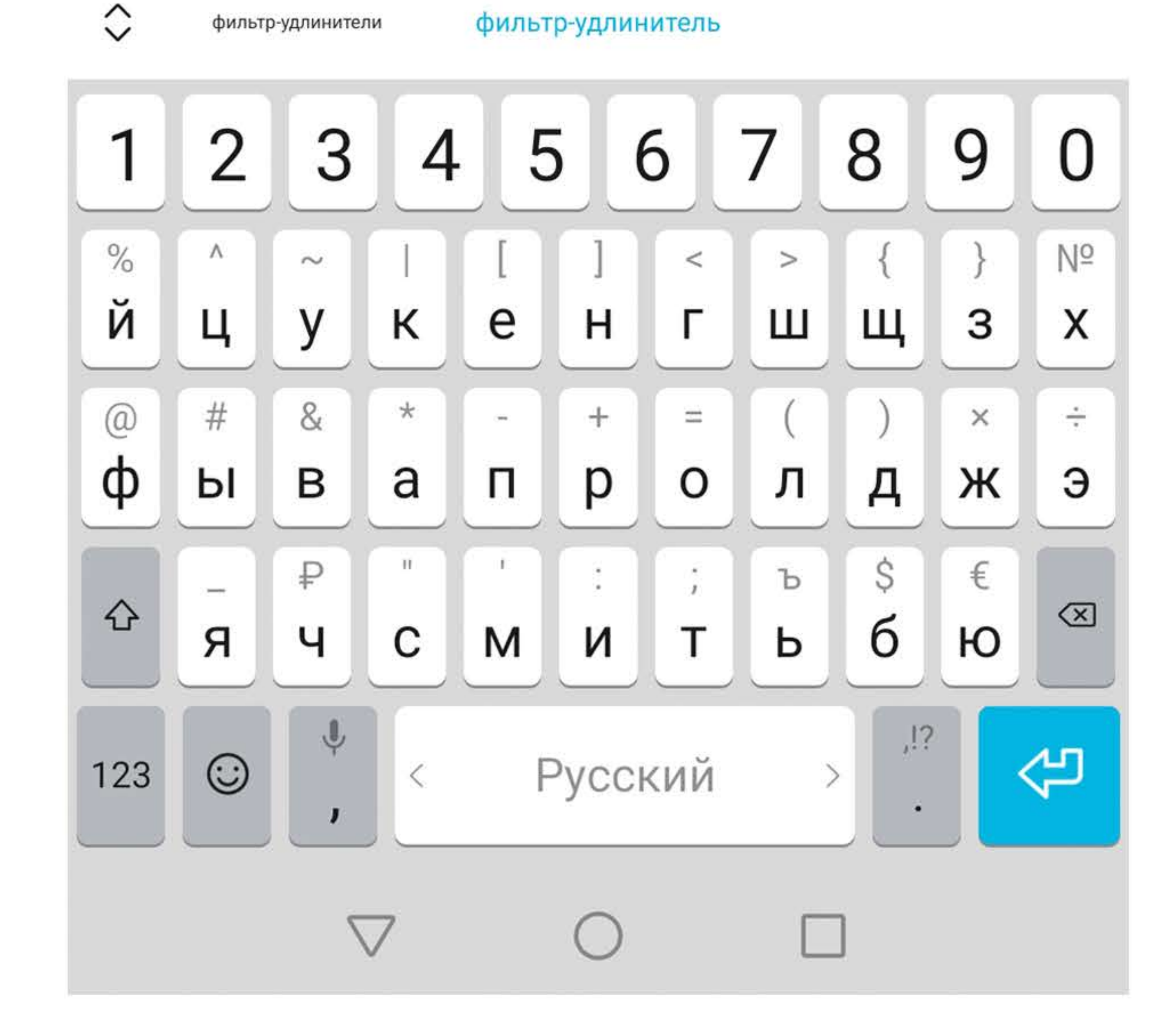

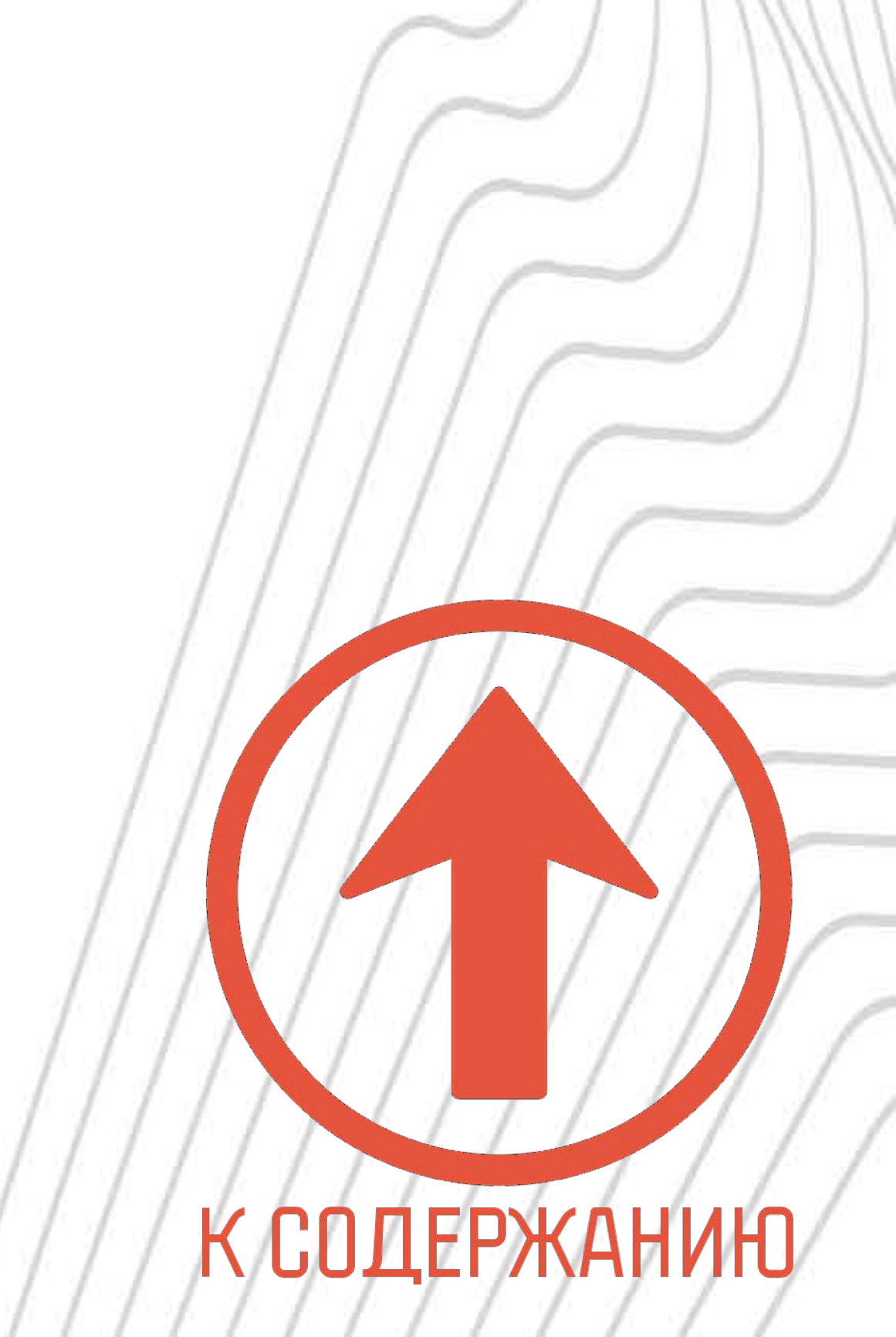

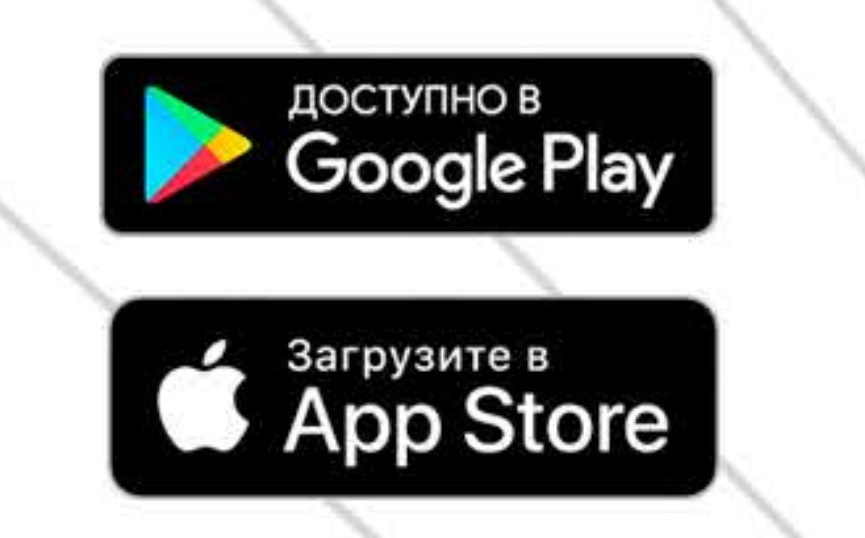

tuya

Intelligence Inside (2) Zetton<sup>™</sup> Умный Wi-Fi сетевой фильтр

Zetton ZTSHSPS2S2U10A1RU

#### *С.* УПРАВЛЕНИЕ И НАСТРОЙКИ

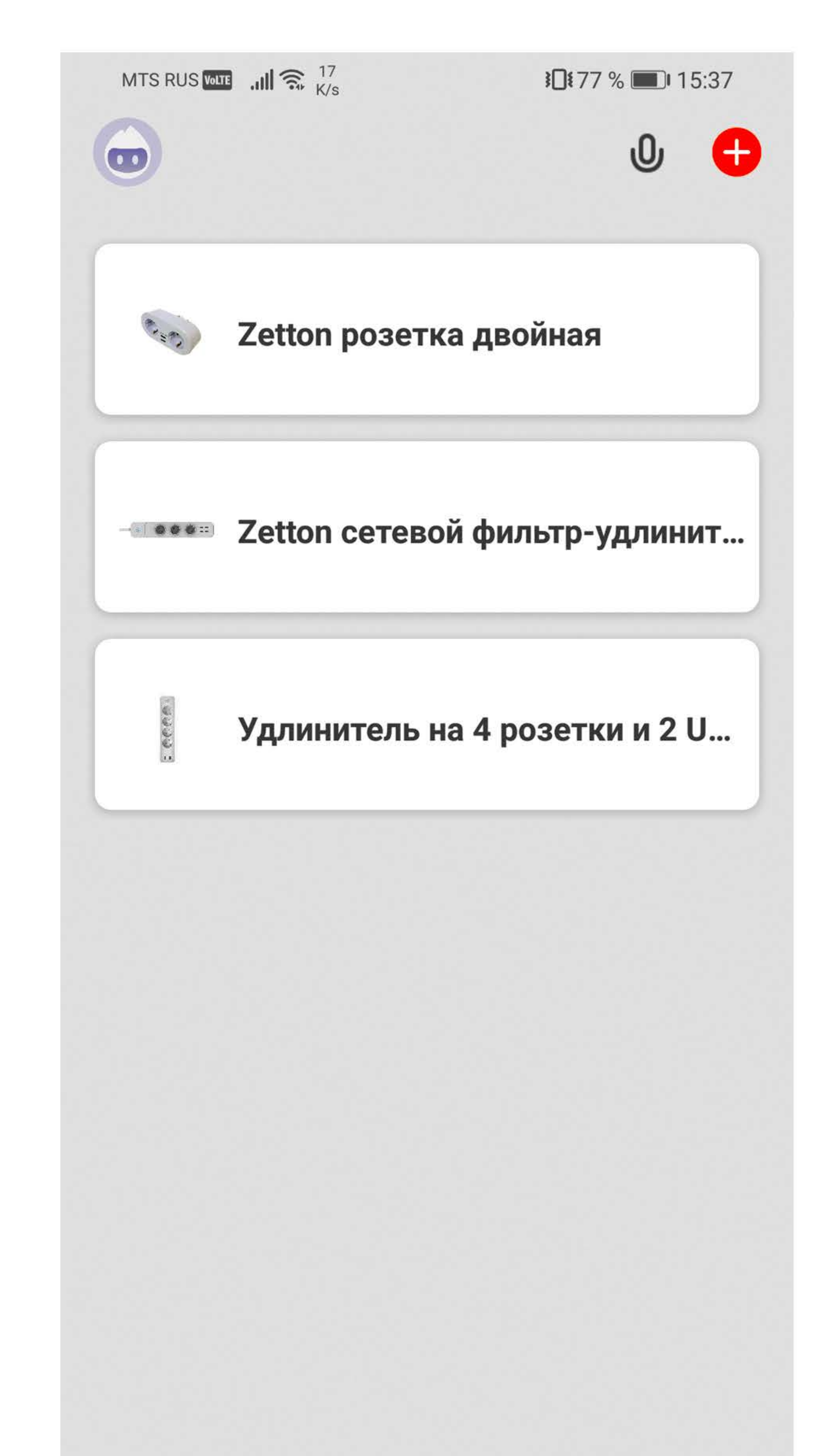

Выберите необходимое устройство в списке приложения **Тиуа Smart** 

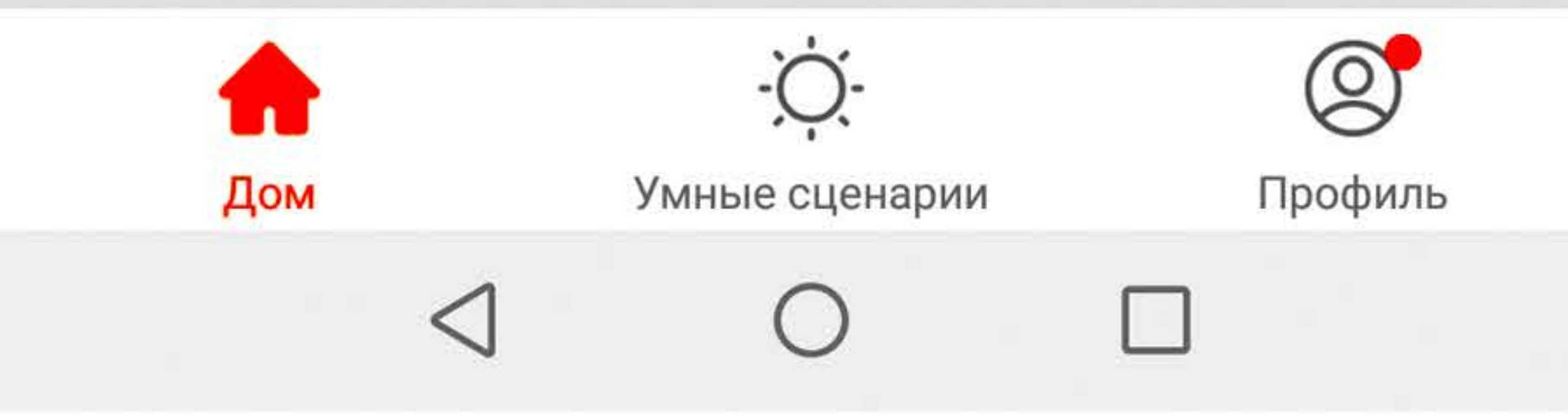

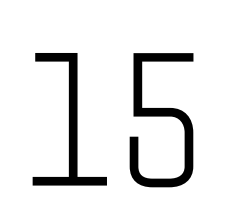

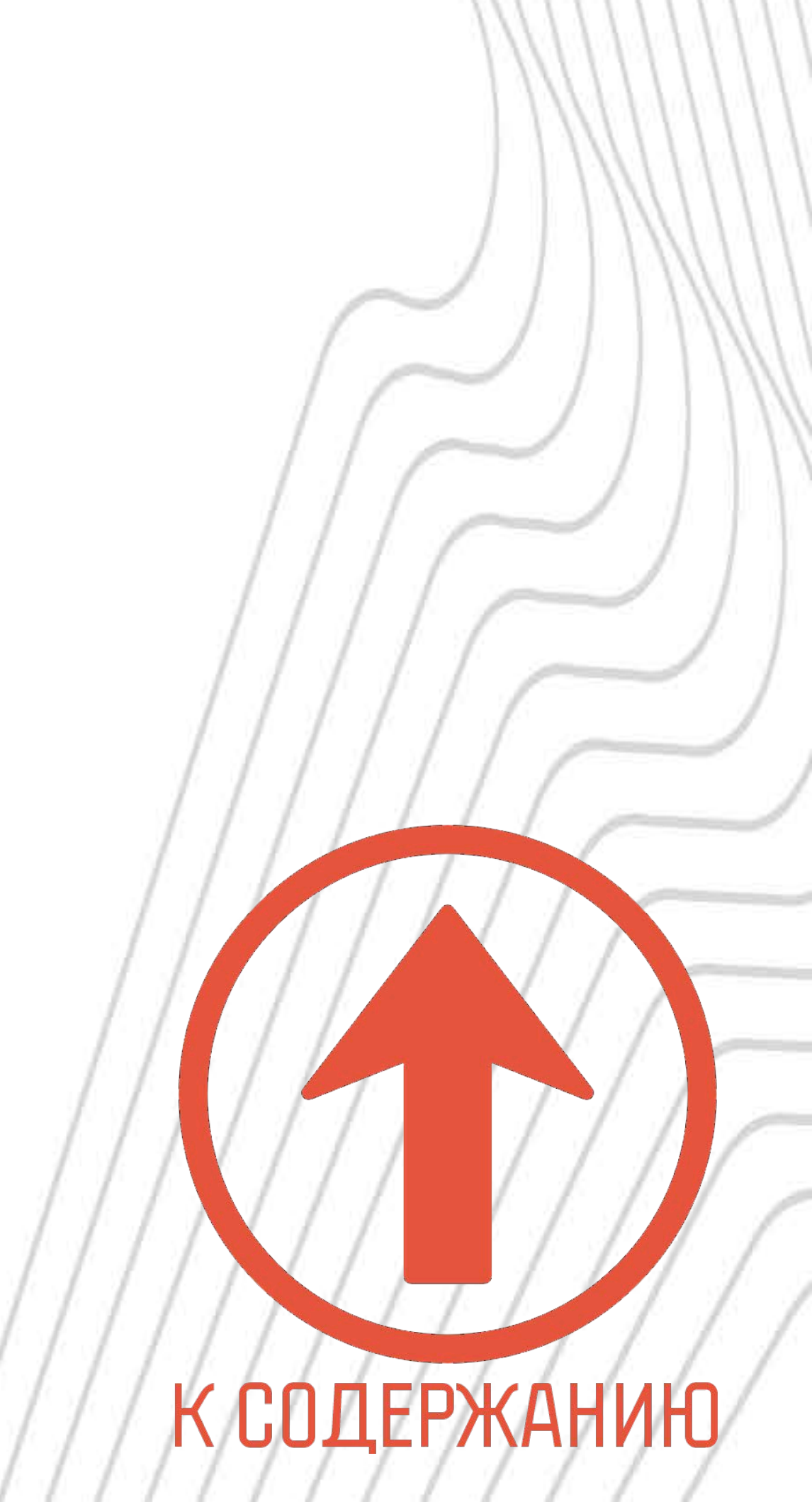

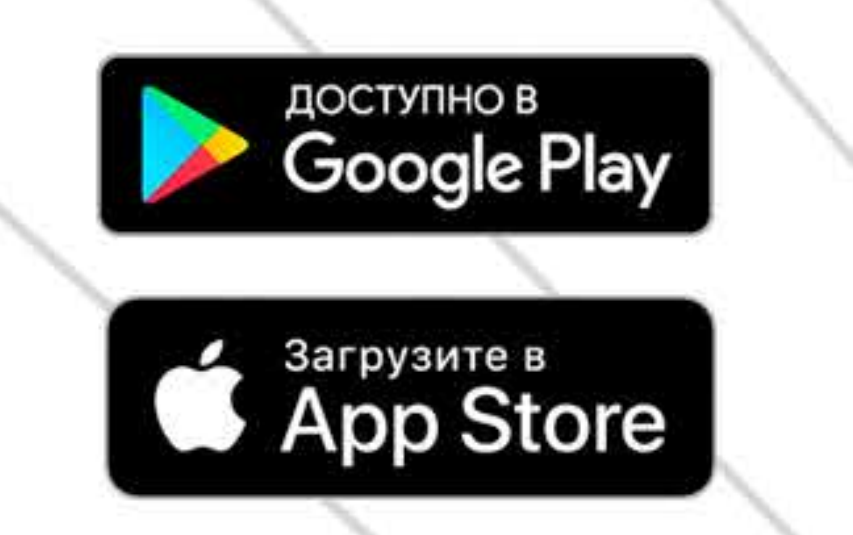

tuya

Intelligence Inside

(2) Zetton TM Умный Wi-Fi сетевой фильтр

Zetton ZTSHSPS2S2U10A1RU

**УПРАВЛЕНИЕ И НАСТРОЙКИ** ВКЛЮЧЕНИЕ\ВЫКЛЮЧЕНИЕ ФИЛЬТРА, PO3ETOK, USB-noptob

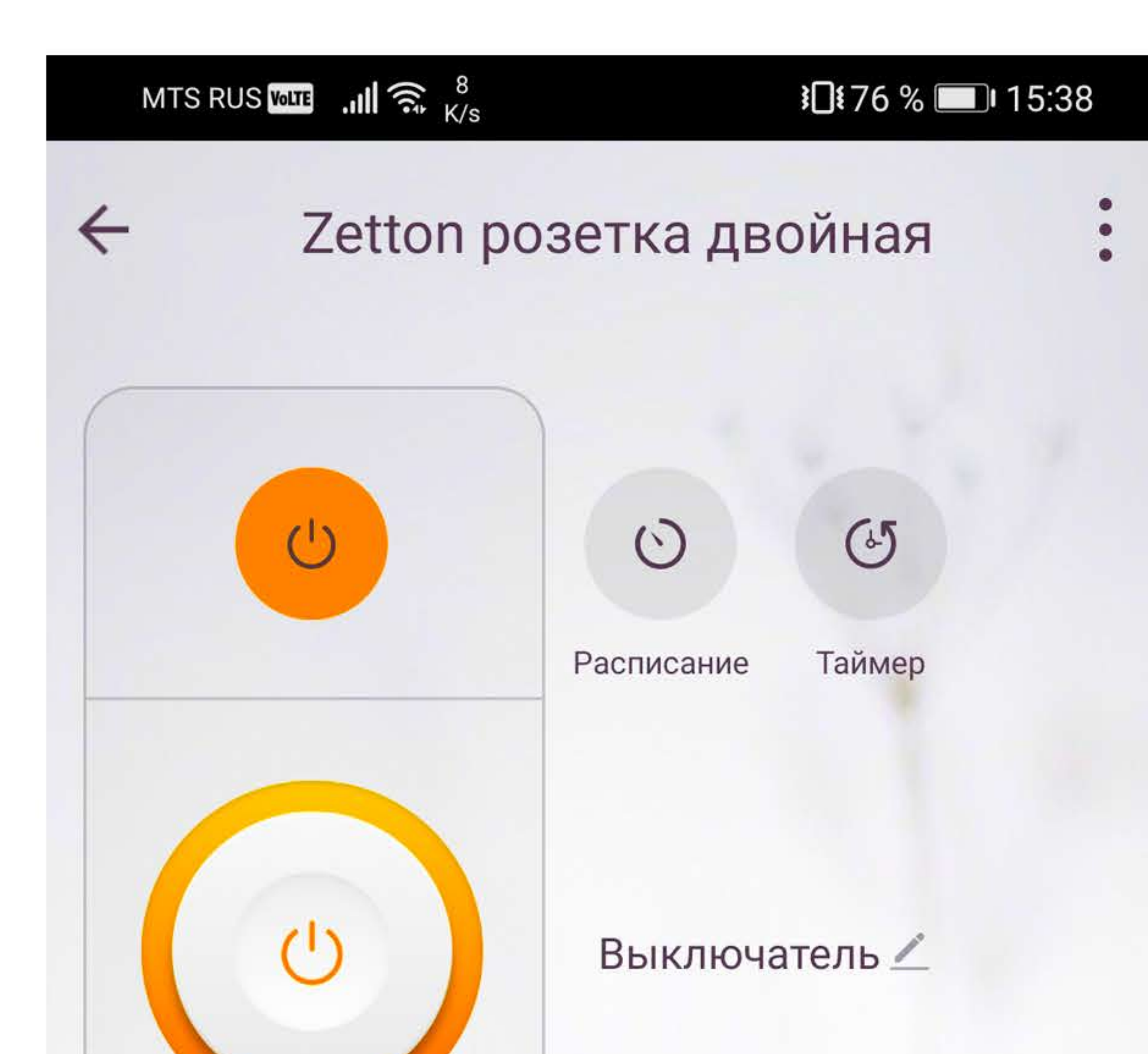

## Спомощью приложения Tuya Smart ВЫ МОЖЕТЕ ВКЛЮЧИТЬ ИЛИ ВЫКЛЮЧИТЬ СЕТЕВОЙ ФИЛЬТР, А ТАКЖЕ КАЖДУЮ РОЗЕТКУ

ОТДЕЛЬНО

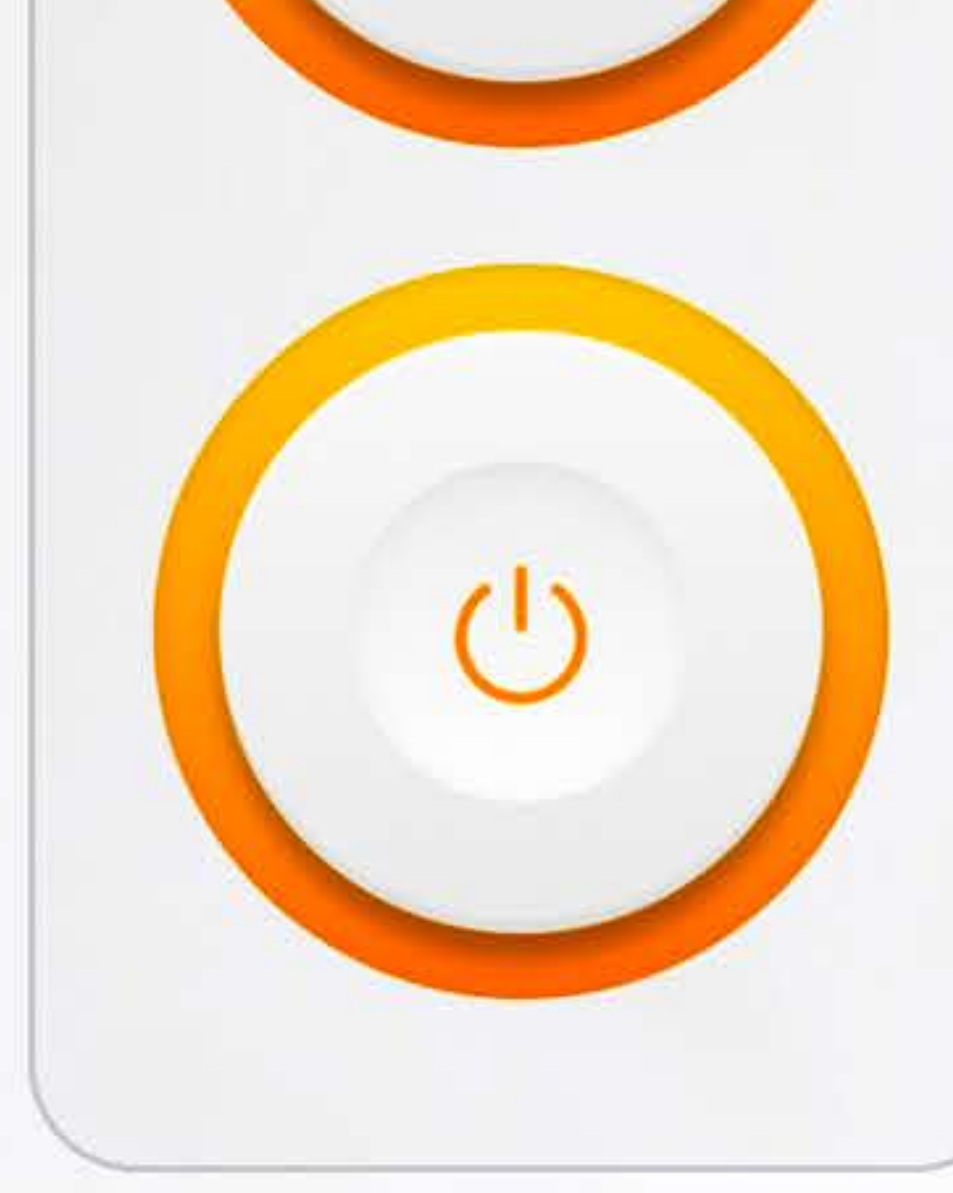

#### Выключатель 2 🖊

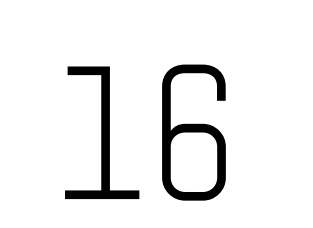

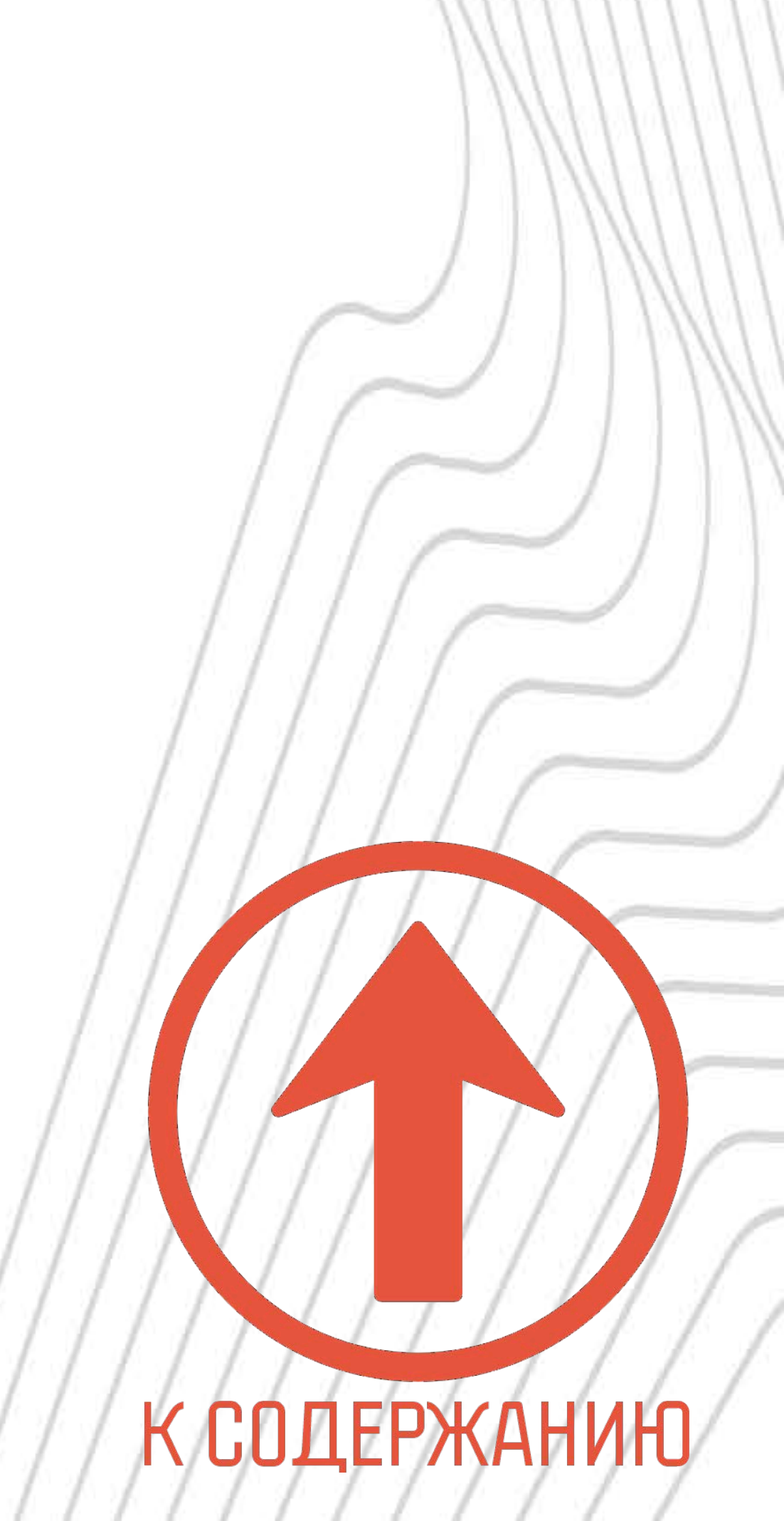

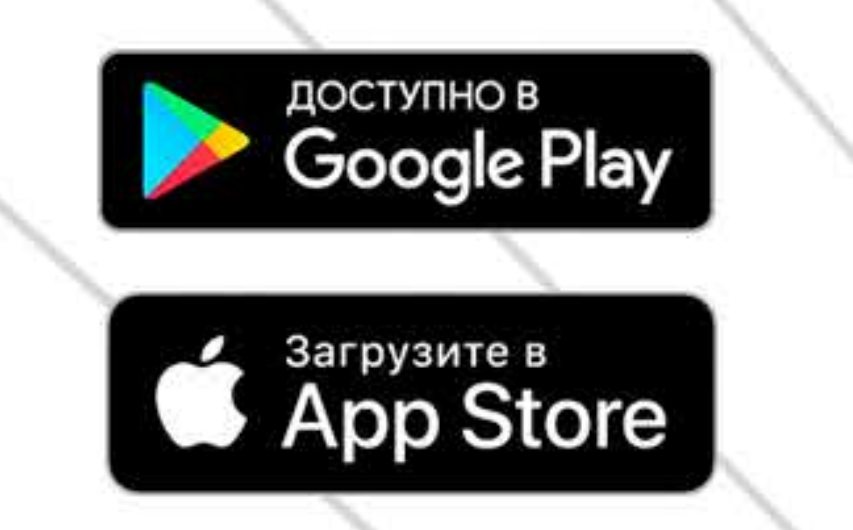

tuyດື

Intelligence Inside

(Z) Zetton

Умный Wi-Fi сетевой фильтр

TM

Zetton ZTSHSPS2S2U10A1RU

ИПРАВЛЕНИЕ И НАСТРОЙКИ ПЕРЕИМЕНОВАНИЕ РОЗЕТОК

#### (ВЫКЛЮЧАТЕЛЕЙ)

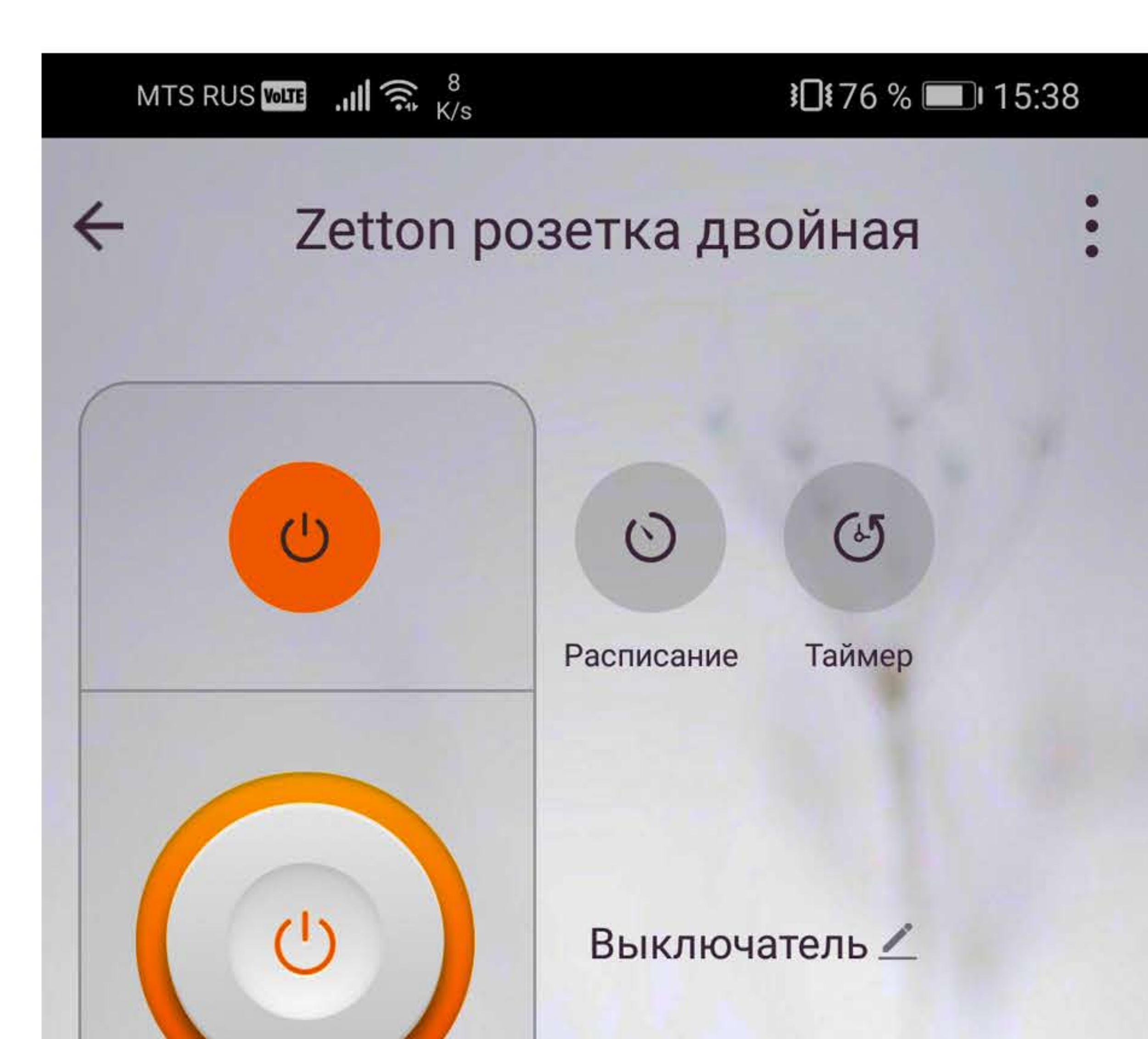

#### Вы можете присвоить **УДОБНЫЕ ВАМ НАЗВАНИЯ**

#### КАЖДОЙ ИЗ РОЗЕТОК (ВЫКЛЮЧАТЕЛЕЙ)

![](_page_17_Picture_10.jpeg)

Выключатель 2 🖉

![](_page_17_Picture_12.jpeg)

![](_page_17_Picture_14.jpeg)

![](_page_18_Picture_0.jpeg)

tuya

Intelligence Inside

(2) Zetton Умный Wi-Fi сетевой фильтр

TM

Zetton ZTSHSPS2S2U10A1RU

## **УПРАВЛЕНИЕ И НАСТРОЙКИ** РАСПИСАНИЕ И ТАЙМЕР ВЫКЛЮЧЕНИЯ

![](_page_18_Picture_5.jpeg)

## Вы можете настроить РАСПИСАНИЕ РАБОТЫ И ТАЙМЕР ВЫКЛЮЧЕНИЯ КАЖДОЙ ИЗ РОЗЕТОК (ВЫКЛЮЧАТЕЛЕЙ)

18

![](_page_18_Picture_9.jpeg)

![](_page_19_Picture_0.jpeg)

tuya

Intelligence Inside

(2) Zetton Умный Wi-Fi сетевой фильтр

TM

Zetton ZTSHSPS2S2U10A1RU

## **УПРАВЛЕНИЕ И НАСТРОЙКИ** РАСПИСАНИЕ И ТАЙМЕР ВЫКЛЮЧЕНИЯ

![](_page_19_Picture_5.jpeg)

#### Кликнув кнопку

#### «РАСПИСАНИЕ», ВЫБЕРИТЕ

#### НУЖНУЮ РОЗЕТКУ (ВЫКЛЮЧАТЕЛЬ)

![](_page_19_Picture_9.jpeg)

![](_page_19_Figure_11.jpeg)

![](_page_20_Picture_0.jpeg)

tuya

Intelligence Inside (2) Zetton<sup>™</sup> Умный Wi-Fi сетевой фильтр

Zetton ZTSHSPS2S2U10A1RU

#### С. УПРАВЛЕНИЕ И НАСТРОЙКИ РАСПИСАНИЕ И ТАЙМЕР ВЫКЛЮЧЕНИЯ

![](_page_20_Picture_5.jpeg)

#### Если ранее расписание

#### НЕ УСТАНАВЛИВАЛОСЬ,

#### ВЫБЕРИТЕ «ДОБАВИТЬ»

| Нет да | ных тайм        | иера |  |  |
|--------|-----------------|------|--|--|
| Ļ      | <b>ļобавить</b> |      |  |  |
|        |                 |      |  |  |
|        |                 |      |  |  |
|        |                 |      |  |  |
|        |                 |      |  |  |

![](_page_20_Picture_10.jpeg)

![](_page_20_Figure_11.jpeg)

![](_page_20_Picture_12.jpeg)

![](_page_21_Picture_0.jpeg)

tuya

Intelligence Inside

(2) Zetton<sup>\*</sup> Умный Wi-Fi сетевой фильтр

TM

Zetton ZTSHSPS2S2U10A1RU

## **УПРАВЛЕНИЕ И НАСТРОЙКИ** РАСПИСАНИЕ И ТАЙМЕР ВЫКЛЮЧЕНИЯ

![](_page_21_Figure_5.jpeg)

| Повторить   | Один раз > |                                   |
|-------------|------------|-----------------------------------|
| Заметка     | >          | Для подтверждения нажмите         |
| Уведомление |            | «Сохранить»                       |
|             |            |                                   |
| Выключатель | Вкл. >     | Для настройки таймера             |
|             |            | ВЫКЛЮЧЕНИЯ КЛИКНИТЕ «ТАЙМЕР»      |
|             |            | И СОВЕРШИТЕ ДЕЙСТВИЯ,             |
|             |            | ЛНЛ ПЛГИЧНЫЕ НЛСТРЛЙКЕ РЛСПИСЛНИЯ |

#### 

![](_page_22_Picture_0.jpeg)

Ø Zetton<sup>™</sup>

Умный Wi-Fi сетевой фильтр

Zetton ZTSHSPS2S2U10A1RU

![](_page_22_Picture_4.jpeg)

# ZETTON.RU

Организация, уполномоченная на принятие претензий: ООО «ЭЛПИ», 121609, г.Москва, ул. Осенняя, д.23, пом. 1-957, ком. 34, оф.1,

### ИНН 7726676144 ТЕЛ: +7 (495) 792-792-8

#### 

## Room 605,6/F,FA Yen commercial building, 75-77 FFA YUEN STREET, MONGKOK, KOWLOON, HONKONG WWW.DiiN.HK

![](_page_22_Picture_10.jpeg)